# Uniden®

## SDS100E Owner's Manual

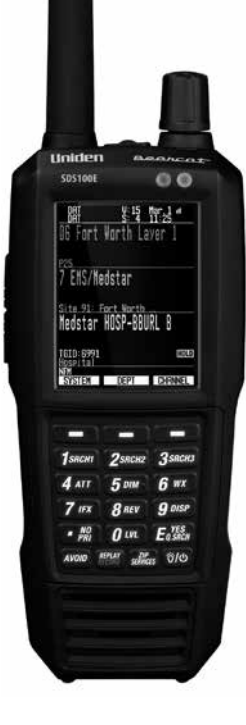

U01UB383AZA(0)

## **ABOUT THIS MANUAL**

Home Patrol Data Base (HPDB), ZIP Code Selection and Weather/SAME related functions can only be used within North America.

The AMBE+2<sup>™</sup> voice coding Technology embodied in this product is protected by intellectual property rights including patent rights, copyrights and trade secrets of Digital Voice Systems, Inc.

The voice coding technology is licensed solely for use within this Communications Equipment. The user of this technology is explicitly prohibited from attempting to extract, remove, decompile, reverse engineer, or disassemble the object code, or in any other way convert the object code into a human-readable form.

US Patent Nos #7,970,606, #6,912,495 B2, #6,199,037 B1, #5,870,405, #5,826,222, #5,754,974, #5,701,390, #5,715,365, #5,649,050, #5,630,011, and #5,517,511. microSD is a registered trademark of SanDisk Corporation.

HomePatrol is a registered trademark of Uniden America Corporation, Irving, Texas. At Uniden, we are always improving our products. This manual may not contain the latest improvements to this model.

## CONTENTS

| USING THIS MANUAL1                                   | I |
|------------------------------------------------------|---|
| IMPORTANT INFORMATION                                | 2 |
| GENERAL PRECAUTIONS                                  | 2 |
| Earphone Warning                                     | 2 |
| Liquid Exposure Warning                              | 2 |
| INTRODUCTION                                         | ; |
| WHAT YOU HEAR                                        | 3 |
| CREATE FAVORITES LISTS                               | 3 |
| REPLAY TRANSMISSIONS                                 | 3 |
| RECORD TRANSMISSIONS                                 | 3 |
| MAIN FEATURES                                        | ŀ |
| INCLUDED WITH YOUR SCANNER                           | 5 |
| BASIC USAGE INFORMATION                              | , |
| USING INTERNAL BATTERIES                             | 7 |
| VIEW THE BATTERY LEVEL                               | 7 |
| UNDERSTANDING THE MEMORY                             | 7 |
| FAVORITES LISTS                                      | 7 |
| SYSTEMS                                              | 7 |
| TRUNKING SITES                                       | 3 |
| DEPARTMENTS                                          | 3 |
| SENTINEL SOFTWARE                                    | 3 |
| MANAGE PROFILES                                      | 3 |
| MANAGE DATABASES                                     | 3 |
| HOW TO INSTALL SENTINEL SOFTWARE                     | 3 |
| UPDATING FIRMWARE                                    | 3 |
| DATA NAMING                                          | ) |
| PRIORITY SCANNING                                    | ) |
| SCANNING ORDER                                       | ) |
| SCANNING10                                           | ) |
| REPLAY THE LAST TRANSMISSIONS11                      | 1 |
| START/STOP RECORDING11                               | l |
| AVOIDING CHANNELS, DEPARTMENTS, SITES, AND SYSTEMS11 | I |
| Channel Avoid11                                      | I |
| Department Avoid11                                   | I |
| Site Avoid11                                         | 1 |

| System Avoid                                | 11 |
|---------------------------------------------|----|
| SETTING UP YOUR SCANNER                     | 12 |
| FIRST STEPS                                 | 12 |
| INITIAL SETTINGS                            | 12 |
| CONTROLS AND INDICATORS                     | 12 |
| UNDERSTANDING LOCATION, RANGE, AND SERVICES | 15 |
| SET UP GPS                                  | 17 |
| Location Format                             | 17 |
| Set Serial Port                             | 17 |
| Set Range                                   | 17 |
| EDIT LOCATION                               | 17 |
| Edit Name                                   |    |
| Use Location                                | 17 |
| Delete Location                             | 17 |
| Set Location Information                    | 17 |
| Set Range                                   |    |
| Save Location                               | 17 |
| SELECTING SERVICE TYPES                     | 18 |
| QUICK NAVIGATION CONCEPTS                   | 19 |
| ASSIGNING QUICK KEYS                        | 19 |
| FAVORITES LIST QUICK KEYS                   | 19 |
| SYSTEM QUICK KEYS                           | 19 |
| DEPARTMENT/SITES QUICK KEYS                 | 19 |
| USING QUICK KEYS                            | 19 |
| SEARCH KEYS                                 | 20 |
| STARTUP KEYS                                | 20 |
| NUMBER TAGS                                 | 20 |
| CHANNEL/ID ALERTS                           | 20 |
| QUICK FREQUENCY TUNING                      | 20 |
| QUICK TALK GROUP TUNING                     | 20 |
| MENU REFERENCE                              | 21 |
| MANAGING FAVORITES LISTS                    | 29 |
| NEW FAVORITES LIST/ FAVORITES LIST OPTIONS  | 29 |
| PROGRAMMING SYSTEMS                         |    |
| CREATING OR EDITING A SYSTEM                |    |
| SYSTEM SETTINGS                             |    |
|                                             |    |
| CUSTOMIZING THE DISPLAY                     | 35 |

| DETAIL DISPLAY MODE                     |    |
|-----------------------------------------|----|
| SEARCH/TONE-OUT/WEATHER MODE            | 37 |
| AVAILABLE ITEMS                         | 37 |
| USING DISCOVERY MODE                    |    |
| RUNNING A DISCOVERY SESSION             |    |
| REVIEWING A DISCOVERY SESSION           | 40 |
| USING ANALYZE FEATURES                  | 41 |
| SYSTEM STATUS                           | 41 |
| LCN FINDER                              | 41 |
| APPENDIX                                |    |
| TROUBLESHOOTING                         | 42 |
| DEFAULT BAND SETTINGS                   | 43 |
| SERVICE TYPES                           | 44 |
| REMOVING THE MICRO SD CARD              | 45 |
| REFORMATTING THE MICRO SD CARD          | 45 |
| TYPE II SPECIAL STATUS BITS             | 45 |
| CTCSS FREQUENCIES                       | 46 |
| DCS CODES                               | 46 |
| REVERSE LIST                            | 47 |
| REPEATER FREQUENCY LIST                 | 47 |
| TECHNICAL SPECIFICATIONS                | 48 |
| SIMPLIFIED EU DECLARATION OF CONFORMITY | 54 |

## **USING THIS MANUAL**

This manual describes the functions and features of your scanner. It assumes that you know the basic structure of radio systems and how they work. Just as a car owner's manual does not teach you how to drive, this manual does not teach you about radio systems. There are many resources for learning about radio systems, including wiki articles, forum discussions, and YouTube videos. We encourage you to start at RadioReference.com's discussion forums.

## **IMPORTANT INFORMATION**

#### **GENERAL PRECAUTIONS**

Before you use this scanner, please read and observe the following:

#### **Earphone Warning**

You can use an optional  $32\Omega$  stereo headset or earphone with your scanner. Use of an incorrect earphone or headset might be potentially hazardous to your hearing. The output of the phone jack is monaural, but you will hear it in both headphones of a stereo headset.

Set the volume to a comfortable audio level coming from the speaker before plugging in the earphone or headset. Otherwise, you might experience some discomfort or possible hearing damage if the volume suddenly becomes too loud because of the volume control or squelch control setting. This might be particularly true of the type of earphone that is placed in the ear canal.

#### Liquid Exposure Warning

Uniden does not represent this unit to be waterproof. It is water resistant to JIS level 4. To reduce the risk of damage to this product, minimize exposure of this unit to rain or moisture. This product is not warrantied against water damage

## INTRODUCTION

The Uniden SDS100E is a digital TrunkTracker communications receiver. Its True I/Q<sup>™</sup> receiver provides for improved digital performance in challenging RF environments.

Built to JIS4 standards, it is rugged and weather resistant. Its customizable color display allows instant access to the information you want to see.

#### WHAT YOU HEAR

Your scanner has over 10,000 police, fire, ambulance, business, utility, and other agencies set for instant access.

## There are some communications that the public is locked out from monitoring. Your scanner cannot receive agencies that encrypt their communications; it also cannot receive agencies on some private proprietary systems.

Because there are so many different kinds of communications going on, you can turn on specific types of agencies you want to hear (and turn off those you don't).

#### **CREATE FAVORITES LISTS**

You are not limited to using the included database. You can also create your own Favorites Lists which you can customize to your preferences.

#### **AVOID TRANSMISSIONS**

You can also select transmissions for your scanner to Avoid (ignore).

#### **REPLAY TRANSMISSIONS**

Your scanner's Replay feature acts as an instant replay of the transmissions you've just heard. You can set how long a period Replay records for instant playback. This period can range from 30 seconds to 240 seconds (4 minutes). While you can replay that recording immediately and continue replaying it, you cannot save it for future listening.

#### **RECORD TRANSMISSIONS**

With your scanner, you can record transmissions. When you begin recording, your scanner adds the Replay recording buffer to the recording. These recording sessions are saved and can be replayed on demand. Rename and delete sessions through the Review Recordings submenu.

## **MAIN FEATURES**

**Water Resistant (JIS4)** – Resistant to dust and damage caused by splashing water from any direction (when all jack covers are in place).

**Customizable Color Display** – You can set the display color for each field in the display. Additionally, for many fields you can select the information provided.

**True I/Q<sup>™</sup> Receiver** – Designed to improve digital performance in even the most challenging RF environments. An I/Q receiver captures the complete signal waveform in 3 dimensions, allowing for improved error correction and digital signal recovery.

**Location-Based Scanning** – Allows you to set your location(s) by GPS coordinates for instant reception.

**Favorites Scan** – Allows you to organize your Systems into Favorites Lists. The scanner can scan any combination of Favorites Lists and the Full Database.

**microSD card (provided - 1 GB up to 32 GB supported)** – For storing Favorites Lists, Profiles, all your settings, Discovery sessions, and recording sessions.

**GPS Compatible** – Connect to a GPS receiver (not included) for precise system selection and continuing reselection when you travel. The scanner will automatically select what to scan based on your current location as provided by an external GPS unit.

**Range Control** – Lets you set how far out from your current location the scanner will search for channels in Favorites Lists.

**Trunk Tracker V Operation** – Scans APCO 25 Phase 1 and Phase 2, X2-TDMA, Motorola, EDACS, and LTR trunked systems, as well as conventional analog and P25 digital channels.

Instant Replay - Plays back up to 240 seconds (4 minutes) of the most recent transmissions.

Audio Recording – Capture transmissions for later playback.

**Custom Alerts** – You can program your scanner to alert when you receive a Channel or Unit ID, a Close Call hit, an ID is transmitted with an Emergency Alert, or a Tone-out hit. For each alert, you can select from 9 different tone patterns, 15 volume settings, 7 colors, and 3 flash patterns.

**Multicolor LED Alert** – The alert LED with 7 colors, Blue, Red, Magenta, Green, Cyan, Yellow, or White, can be used with your Custom Alerts.

**Trunking Discovery** – Monitors system traffic on a trunked radio system to find unknown IDs and automatically records audio from and logs new channels for later review and identification.

**Conventional Discovery** – Searches a range of frequencies to find unknown frequencies and automatically records audio from and logs new channels for later review and identification.

Scan by Service Types – Scan your channels by Service Type i.e. Fire, Police, Railroad, etc. Multi-Level Display and Keypad light – Makes the display and keypad easy to see in dim light with multiple backlight levels.

Temporary or Permanent Avoid – For Systems/Sites/Departments/Channels.

**System/Channel Number Tagging** – Number tags allow you to quickly navigate to a specific Favorites List, System, or Channel.

**Start-up Configuration** – You can program each of your Favorites Lists with a Startup Key (0-9) so that when you power up the scanner and press the key number, just those Favorites Lists assigned to the key will be enabled for scan.

**Close Call RF Capture Technology** – Lets you set the scanner so it detects and provides information about nearby radio transmissions. Close Call Do-not-Disturb checks for Close Call activity in between channel reception so active channels are not interrupted.

**Broadcast Screen** – Allows the scanner to ignore hits on known broadcast frequencies including pager frequencies in search and Close Call modes. You can also program up to 10 custom frequency ranges that the scanner will ignore.

**Fire Tone-Out Standby/Tone Search** – Lets you set the scanner to alert you if a two-tone sequential page is transmitted. You can set up to 32 Tone-Outs. The scanner will also search and display unknown tones. (For USA only)

**PC Programming** – Use the Sentinel software to manage your scanners Profiles, Favorites Lists, and firmware updates.

**Priority/Priority w/DND Scan** – priority channels let you keep track of activity on your most important channels while monitoring other channels for transmissions.

Priority ID Scan – Allows you to set priority to talkgroup IDs.

**Intermediate Frequency Exchange** – Changes the IF used for a selected channel/frequency to help avoid image and other mixer-product interference on a frequency.

Individual Channel Volume Offset – Allows you to adjust the volume offset for each channel.

**Configurable Band Defaults** – Allows you to set the step (5, 6.25, 7.5, 8.33, 10, 12.5,15, 20, 25, 50 or 100 kHz) and modulation (AM, FM, NFM, WFM, or FMB) for 31 different bands. Repeater Find – Allows the scanner to try to switch to the repeater frequency if an input frequency is found.

Adjustable Scan/Search Delay/Resume – Set a delay up to 30 seconds or a forced resume up to 10 seconds for each channel or search.

**Data Naming** – Allows you to name each Favorites List, System, Site, Department, Channel, ID, Location, Custom Search, and SAME group, using up to 64 characters.

Duplicate Input Alert – Alerts you if you try to enter a name or frequency already stored.

**Quick Keys** – You can assign up to 100 Quick Keys to your Favorites Lists, Systems, Departments, and Sites.

**Search Avoids** – You can temporarily Avoid up to 250 frequencies and permanently Avoid up to 250 frequencies in any Search mode or Close Call mode.

10 Custom Searches – Lets you program up to 10 custom search ranges.

Search with Scan Operation - Lets you include Custom Search ranges during scan operation.

**3 Search Keys** – You can assign 3 of the number keys to start a Custom Search, Tone-Out Search, or Close Call Search.

**Quick Search** – Allows you to start searching at the displayed frequency or enter a frequency and start searching.

**SAME Weather Alert/Priority** – Lets your scanner alert you when a SAME alert is transmitted on a NOAA weather channel. You can also set a weather channel as a priority channel.

**Built-in Battery Charger** – Allows you to charge the rechargeable batteries in the scanner from any USB port.

## **INCLUDED WITH YOUR SCANNER**

Accessories included in the box are:

- AC Adapter
- USB Cable
- Hand Strap
- MicroSD Card (installed)
- Lithium Ion Battery Pack
- SMA-BNC Antenna Adapter
- SMA type Antenna
- Belt Clip
- Printed Material

## **BASIC USAGE INFORMATION**

#### **USING INTERNAL BATTERIES**

The SDS100E is powered by a Lithium Ion battery.

When the scanner is turned on, the scanner does not charge the batteries. When the scanner is turned off, the scanner will charge the batteries.

You charge the scanner's battery by connecting a USB power source to the scanner's USB mini connector and powering off the scanner. Note that the power source must be rated 1A or higher to charge at a full rate. If you connect to a PC or other lower-power USB source, charging will take longer. You can power the scanner by connecting to either the USB micro or mini connector, but only the mini connector can be used for charging.

The included AC adapter is rated at 2A and can power or charge the SDS100E The scanner's charge indicator is red during charge and green when complete. **Note:** If the scanner gets too hot while charging, it will turn off automatically.

#### VIEW THE BATTERY LEVEL

You can set a custom display area to show the battery voltage level. See "Customizing the Display."

#### UNDERSTANDING THE MEMORY

All information contained in the scanner is stored on a microSD card supplied with the scanner. This includes Favorites Lists, all the radio settings, and the Radio Reference database.

#### **FAVORITES LISTS**

Because the memory is based on the RadioReference database, the SDS100E has a different organization unlike banks and channels in older scanners, but more like Dynamic Memory Architecture (DMA) used for the last few generations of scanners. Favorites Lists follow the RR database structure of Systems that contain Departments that hold Channels (conventional frequencies or IDs) and then Sites to hold trunking frequencies. If you are familiar with DMA scanners, think of departments as being like channel groups.

Favorites Lists will allow you to store channels you find when you are scanning from the full database (the easiest way). They can contain channels from trunking systems and conventional systems. You can also manually add systems, (not single sites), departments and channels into Favorites Lists from the database as well as program new systems, departments, sites, and channels with the Sentinel software.

You can save up to 256 different lists in the scanner (and software) and associate them with any or all of your profiles. You can monitor one or more lists at a time and/or the database. You can also export your lists to a file to share them. Deleting a profile will not delete the lists associated with a profile. However, deleting a Favorites List will delete it from all profiles.

#### SYSTEMS

Systems hold all of your Sites, Departments, and Channels.

#### **TRUNKING SITES**

Inside systems are trunked sites that hold the trunking frequencies for any trunking system and any band plan information needed. You need at least one site for each trunked system and some systems can have several sites.

#### DEPARTMENTS

Departments are created inside systems. Departments hold frequencies (channels) for conventional systems and Talk Group IDs (also called channels) for trunked systems.

#### SENTINEL SOFTWARE

#### MANAGE PROFILES

Profiles are "snapshots" of your scanner's set up. A profile contains all configuration settings as well as all Favorites Lists, Avoids, and System settings. Sentinel can save multiple profiles so you can restore different profiles as you need them. For example, if you regularly visit a specific location, you can create a profile for that location. You can save it to Sentinel to use whenever you visit.

#### **MANAGE DATABASES**

Uniden updates the Database used in your scanner every week. You can decide how often you want to update the databases on your scanner. When you update them through Sentinel, it checks the website for the most current database and saves it in Sentinel. When you select Write to Scanner, the new database is updated in the scanner. Updating the main database does not update any Favorites List. Your customizations and selections are preserved.

#### HOW TO INSTALL SENTINEL SOFTWARE

- 1. Go to the scanner's product page at <a href="http://www.uniden.co.jp/english/product/Scanners/sentinel\_uehp\_sds100e.html">http://www.uniden.co.jp/english/product/Scanners/sentinel\_uehp\_sds100e.html</a> and click the link for support files.
- 2. Download the latest version of Sentinel.
- Unzip the file you downloaded, then click on setup.exe and follow the on-screen instructions to install Sentinel.

#### **UPDATING FIRMWARE**

Your scanner updates its firmware through Sentinel. In that process, Sentinel connects to the internet and checks for the current firmware version to download.

From time to time, Uniden will release firmware updates to improve existing functionality, add new features, or address issues found in its operation. Updating the firmware takes just a few minutes and is easily accomplished using the Sentinel Software you installed on your PC.

Simply connect your scanner to your PC using the supplied USB cable and select Mass Storage.

Then, in Sentinel select UPDATE/Update Firmware and follow the on-screen prompts.

For information about what is included in each update, see:

http://info.uniden.com/UnidenMan4/SDS100FirmwareUpdates

#### DATA NAMING

Name any Favorites List, System, Site, Department, Channel, Location, Custom Search, Recording Session, Tone-Out, or SAME group using up to 64 characters.

**To Enter a Character**, turn the scroll control until the character you want appears. To move the cursor to the right, press the right soft key (>).

To move the cursor to the left, press the left soft key (<). To clear a character, press ./no. To clear all characters, press./no twice. Press **E/yes** when finished to exit.

#### **PRIORITY SCANNING**

**Priority Scan** – When the scanner is scanning a Conventional System, it interrupts scanning, based on the Priority Interval and Max Channels settings, to check priority channels for activity. The more channels you have set to priority, the longer the interruption will be. The Favorites List(s) and System(s) containing the priority channel(s) have to be enabled (and not Avoided) or the scanner will display *Priority Scan No Channel*.

**Priority DND** – The scanner checks priority channels, based on the Priority Interval and Max Channels settings, only when not receiving other conventional channels so there is no interruption in scanning with conventional systems.

**Priority ID Scan** – This function is similar to conventional priority although there is no interruption during the transmission. Priority is checked in between transmissions, when the scanner is receiving the control channel, and during the channel delay period. The scanner can only look for priority IDs in the trunked system it is currently scanning.

**Preemptive Priority ID Scanning** – For Motorola systems that have channel priority active on the system, if you flag a channel as priority and the system also has that TGID identified as a priority channel, the scanner will preempt any current transmission if the TGID becomes active. The highest priority is for channels in System Quick Key 0. The lowest priority is for channels in System Quick Key 99. Priority for priority channels in the same channel Department follows the order in which the channels were created.

To use Priority Scan, you must first set your Priority Channels.

To use Priority ID Scan, you must also enable Priority ID Scan for each system.

To toggle Priority Modes, press Func then ./no(Pri).

#### Priority is always on for a trunked system if enabled.

#### **SCANNING ORDER**

With previous scanners, you selected banks to scan. With this scanner, you select *Favorites Lists, Systems, Departments,* and *Sites* to scan by assigning Quick Keys to them.

Scanning is performed in a mixture of FLQK order and SQK order. The scanner does not scan all Systems in one Favorites List and then move to the next List.

For each Favorites List with a quick key, starting with 0, the scanner scans each 0 SQK in FLQK order and then move to the next set of SQKs for each list

#### Example:

FLQK 0, SQK 0; FLQK 1, SQK 0.... FLQK 98, SQK 99; FLQK 99, SQK, 99. Department and Site Quick Keys are scanned with each System.

Systems with the same quick key are scanned in order of creation.

The Database is scanned next, in order of creation. Then, Systems with no quick key (including created Quick Save Systems) are scanned and in order of creation.

Conventional Channels and Departments within Systems are also scanned in order of creation. IDs are not really scanned. The scanner checks for any activity in the trunking system and:

- Displays all IDs when ID Search mode is set to On.
- Displays only programmed IDs when ID Search mode is set to Off.

Next, any Custom Searches (enabled for Search with Scan) are scanned in order (Close Call Hits last).

Then, the scanner scans the Close Call 'Hits with Scan' system (if Unavoided). This is a system that automatically stores the frequencies found by Close Call. If the 'Hits with Scan' system has no frequencies, the scanner does not scan the system.

The scanner scans a system for the duration you set using the System Hold Time option. For trunked systems, the scanner moves to the next system after the hold time expires, the current transmission ends, and the channel delay expires. Conventional systems operate similarly, but all (Unavoided) channels are scanned at least one time regardless of the hold time setting.

#### SCANNING

#### Scanning Checklist:

- 1. You must enable at least one Favorites List or the Full Database in Select Lists to Monitor.
- 2. Favorites Lists or Systems, with Quick Keys assigned to them, must be enabled with quick keys or through Manage Quick Key Status.
- 3. Service Types required for channels must be set to On.

Any Favorites List not assigned to a quick key, not Avoided, and set to On in Select – to Monitor will be scanned. Any System, Department, or Site (or Quick Save System/Department) not assigned to a quick key and not Avoided, will be scanned.

#### **REPLAY THE LAST TRANSMISSIONS**

While scanning, press **Replay**. Press **Channel** to pause/resume replay. Turn the **Scroll Control** to select recordings. *Replay is not available when recording is enabled.* 

#### **START/STOP RECORDING**

While scanning, press Func then Replay/Record. Resets to Off when you turn off the scanner.

#### AVOIDING CHANNELS, DEPARTMENTS, SITES, AND SYSTEMS

Temporary Avoids are cleared when you cycle power. You must manually clear permanent avoids.

#### **Channel Avoid**

When the Channel is in the display or in *Channel Hold* mode: To *Temporary Avoid*, press **Avoid** once. To *Permanent Avoid*, press twice when the channel is in the display or in *Channel Hold* mode.

#### **Department Avoid**

Press **Dept** (soft key **2**) then **Avoid** once to *Temporary Avoid*. Press **Avoid** twice to *Permanent Avoid*.

#### Site Avoid

When the Site is in the display or in *Site Hold* mode (**Func** then **Dept**): To *Temporary Avoid*, press **Dept** then quickly press **Avoid**. To *Permanent Avoid*, press **Dept** then quickly press **Avoid** twice. To *Stop Avoiding*, press **Dept** then **Avoid** once. Press **Func** then **Dept** to release *Site hold*.

#### System Avoid

Press System then Avoid once to Temporary Avoid. Press Avoid twice to Permanent Avoid.

## SETTING UP YOUR SCANNER

#### **FIRST STEPS**

To get your scanner ready for use, follow these quick steps:

- 1. Install the battery pack and plug the included cable into the scanner's USB mini port and the other end into a PC.
- 2. Turn on the scanner by pressing  $\forall / 0$  for about 2 seconds.
- 3. When prompted, select Mass Storage mode.
- 4. Run Sentinel.
- 5. Follow the steps provided on the previous page to update the scanner's firmware and radio database to the latest versions.

#### **INITIAL SETTINGS**

- 1. Turn on the scanner by pressing and holding  $\forall / 0$  for about 2 seconds.
- 2. Tap the scroll control to display the volume level. Turn the scroll control (within 3 seconds) to adjust the volume.
- 3. Tap the scroll control again to close the volume level (or let it disappear after 10 seconds).
- 4. Press Func then tap the scroll control to display the squelch level.
- 5. Tap the scroll control again to close the squelch level.

#### **CONTROLS AND INDICATORS**

The following table includes the most common functions for each key. It is not, however, a comprehensive list for all functions in all modes. See specific functions in this manual to perform a particular task.

The two LED indicators above the display indicate charge status (right LED; red when charging, green when charged) and channel alert indication (left LED).

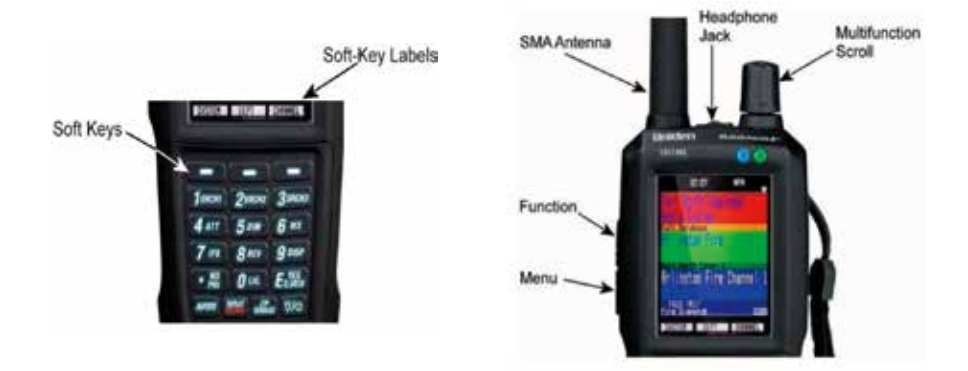

| Button                                                                                           | Operation                                                                                                    |  |
|--------------------------------------------------------------------------------------------------|----------------------------------------------------------------------------------------------------|--|
| Power/Light ඊ/ථ                                                                                  | <ul> <li>Press and hold to turn the scanner on or off.</li> <li>Tap to turn on/off the display backlight. Note that when the display backlight is off, nothing is visible on the display.</li> </ul>                                                                                                    |  |
| Avoid                                                                                            | <ul> <li>Press once to temporarily avoid the current channel or frequency (in direct tune mode).</li> <li>Press twice to permanently avoid the current channel or frequency.</li> <li>During scan, or scan hold press the left soft key (System), then tap avoid once (for temporary avoid) or twice (for permanent avoid) to avoid the currently scanned system.</li> <li>During scan, or scan hold press the middle soft key (Department), then tap avoid once (for temporary avoid) or twice (for permanent avoid) to avoid the currently scanned department.</li> </ul> |  |
| Services                                                                                         | • Press Func then Zip to select Service Types to be scanned.                                                                                                    |  |
| Soft Keys                                                                                        | The function of these three keys change depending on the current mode.<br>The function is indicated by the labels at the bottom of the display.                                                                                                    |  |
| Menu                                                                                             | <ul> <li>Press to enter <i>Menu</i> mode.</li> <li>Press to return one level in <i>Menu</i> mode.</li> <li>Press Func then Menu for <i>Search</i> menu in <i>Search</i> mode.</li> <li>Press Func then Menu for <i>Close Call</i> menu in <i>Close Call</i> mode.</li> </ul>                                                                                                    |  |
| Replay/Record                                                                                    | <ul> <li>Press to Replay the last transmissions.</li> <li>Press Func then Replay to start/stop recording</li> <li>Press and hold to Review Recordings.</li> </ul>                                                                                                    |  |
| Number keys<br>(general) See<br>individual key<br>functions below<br>for additional<br>functions | <ul> <li>Press to select <i>Favorites Lists</i> in <i>Scan</i> mode.</li> <li>Press 0-9 to use direct entry in a <i>Hold</i> mode.</li> <li>Press 0-9 to toggle custom search bands on or off in <i>Custom Search</i> mode.</li> <li>Press 0-6 to toggle <i>Close Call</i> bands on or off in <i>Close Call</i> mode.</li> </ul>                                                                                                    |  |
| 1 / SRCH1                                                                                        | <ul> <li>Press to enter the digit 1 in any numeric entry mode.</li> <li>In channel hold mode, press Func then 1 to toggle on/off the search you've assigned to SRCH1.</li> </ul>                                                                                                    |  |
| 2 / SRCH2                                                                                        | <ul> <li>Press to enter the digit 2 in any numeric entry mode.</li> <li>In channel hold mode, press Func then 2 to toggle on/off the search you've assigned to SRCH2.</li> </ul>                                                                                                    |  |
| 3 / SRCH3                                                                                        | <ul> <li>Press to enter the digit 3 in any numeric entry mode.</li> <li>In channel hold mode, press Func then 3 to toggle on/off the search you've assigned to SRCH3.</li> </ul>                                                                                                    |  |

| Button           | Operation                                                                                                    |
|------------------|----------------------------------------------------------------------------------------------------|
| 4 / ATT          | Press to enter the digit 4 in any numeric entry mode.<br>In <i>Channel hold</i> mode, press <b>Func</b> then <b>4</b> to toggle attenuation on/ off for<br>the current channel<br>In <i>Channel hold</i> mode, press <b>Func</b> then hold <b>4</b> for 3 seconds to toggle<br>global attenuation on/off.<br>In <i>Search</i> mode, holding on a frequency, press <b>Func</b> then <b>4</b> to toggle<br>attenuation on/off for the current frequency. |
| 5 / DIM          | Press to enter the digit 5 in any numeric entry mode.<br>In <i>Channel hold</i> mode, press <b>Func</b> then <b>5</b> to set the display brightness<br>level.                                                                                                    |
| 6 / WX           | Press to enter the digit 6 in any numeric entry mode.                                                                                                    |
| 7 / IFX          | Press to enter the digit 7 in any numeric entry mode.<br>In <i>Channel hold</i> mode on a conventional channel, press <b>Func</b> then<br>7 to toggle intermediate frequency exchange on/off for the current channel.<br>In <i>Search</i> mode, holding on a frequency, press <b>Func</b> then 7 to toggle<br>intermediate frequency exchange on/off for the current frequency.                                                                        |
| 8 / REV          | Press to enter the digit 8 in any numeric entry mode.<br>In <i>Channel hold</i> mode on a conventional channel, press <b>Func</b> then <b>8</b> to<br>monitor the repeater input frequency for the current channel.<br>In <i>Search</i> mode, holding on a frequency, press <b>Func</b> then <b>8</b> to monitor<br>the repeater input frequency for the current frequency.                                                                            |
| 9 / DISP         | Press to enter the digit 9 in any numeric entry mode.<br>In <i>Channel hold</i> mode, press <b>Func</b> the <b>9</b> to toggle between simple and<br>detailed display modes.                                                                                                    |
| 0 / LVL          | Press to enter the digit 0 in any numeric entry mode.<br>In <i>Channel hold</i> mode, press <b>Func</b> then repeatedly press <b>0</b> to set the volume offset for the current channel.                                                                                                    |
| ./no/PRI         | Press to enter a decimal point for a frequency.<br>Press when prompted Yes/No to select No.<br>Press <b>Func</b> then./ <b>no</b> to toggle conventional priority scan.                                                                                                    |
| E/yes<br>Q. SRCH | Press to select a menu item or save an entry in <i>Menu</i> mode<br>In <i>Channel hold</i> mode, press to store a blinking CTCSS/DCS/NAC.<br>In <i>Channel hold</i> mode, press <b>Func</b> then <b>E/yes</b> to start a Quick Search.<br>Press <b>Func</b> then E/yes to toggle <i>ID Search</i> mode on/off in <i>Scan</i> mode<br>(when scanning Trunked System in Favorites List only).                                                            |

## UNDERSTANDING LOCATION, RANGE, AND SERVICES

All radio systems in your scanner's database are tagged with location information. A geotag has latitude, longitude, and range. This tag describes a circle centered at the latitude/longitude that fully encompasses the entity (i.e. city, town, state, etc.) served by the radio system. Taking a look at some of the systems in the Fort Worth, TX area, you can see that each system has its own little circle. These roughly outline each system's intended coverage.

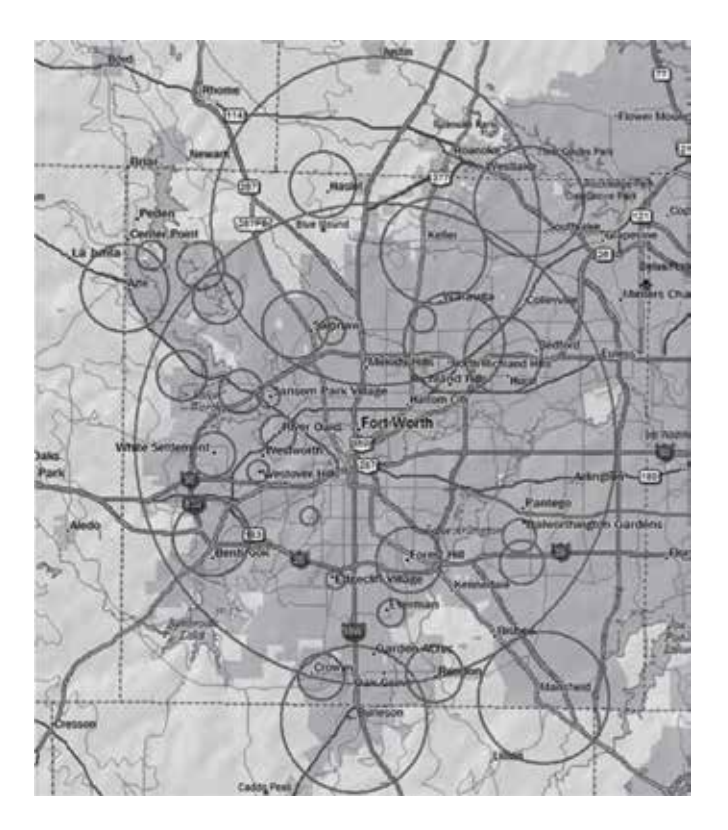

Each entry also includes all the radio system information (frequencies, descriptions, tags indicating how each channel is used, etc).

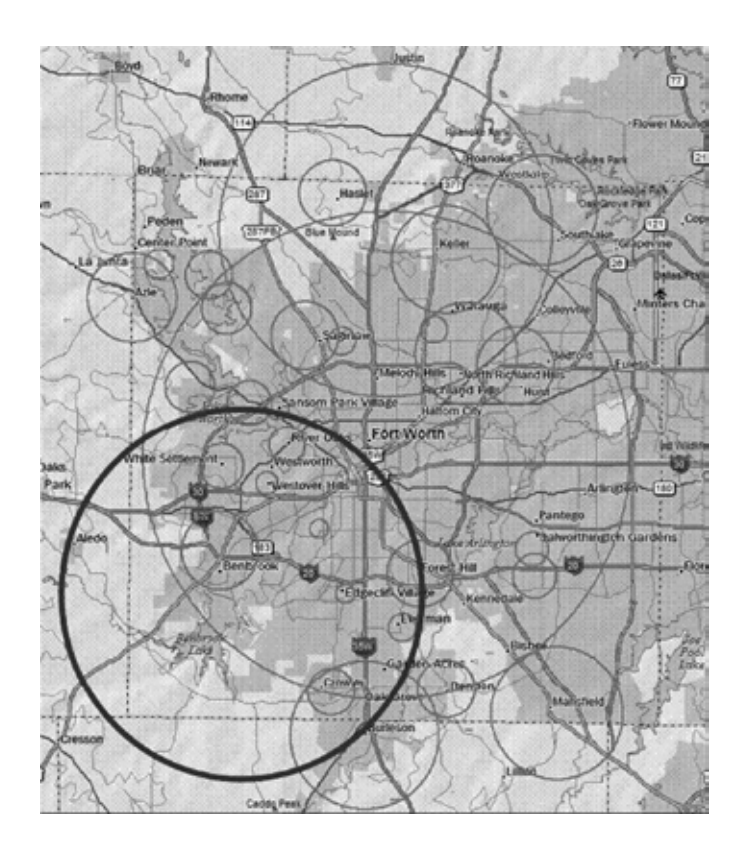

The scanner selects channels from systems that overlap the thick circle. So, the system down south that covers Burleson is included even though only part of it is covered, but Haslet, way up north, is not included.

Each location method uses a different range. In addition to the 10-mile Zip Code radius, the scanner uses:

• GPS or Manual Location: 0-miles radius.

0 miles means that your location is precisely known. For a radio system to be selected, its circle must enclose your precise position. This setting is great if you are traveling...the scanner automatically selects and deselects systems as you drive through each system's coverage zone. You can manually change the range setting to be bigger (to include more systems) or smaller (to include fewer systems) by going to the Range menu and adjusting the range up or down.

#### SET UP GPS

#### **Location Format**

DMS:DDD°MM'SS.ss or DEG:DDD.dddddd.

#### Set Serial Port

Default is 4800 bps for a GPS device. Off, 4800, 9600, 19200, 38400, 57600, or 115200 bps.

#### Set Range

This setting allows you override the default range setting for your current location to increase or decrease the number of Trunking Sites and Channel Departments you can receive when you are scanning from the Full Database and when you are scanning Favorites Lists with Location Control enabled. See also Understanding Range, 18.

Enter the range (0-50) and press E/yes.

#### **EDIT LOCATION**

This lets you create a location or edit a location for rapid recall. First, select *New Location or Edit Location*.

#### Edit Name

See Data Naming, page 11.

#### **Use Location**

This will set the location as current for scanning the Database and any Favorites List with Location Control enabled. At *Confirm*? Press **E/yes** or **./no**.

#### **Delete Location**

You can only delete saved locations. The last location set will be retained for use when scanning the Database. At *Confirm Delete?*, press **E/yes** or **./no**.

#### Set Location Information

See Set Manual Location, 2.

#### Set Range

Enter the range (0-50) and press E/yes.

#### **Save Location**

This saves the current location and the range.

#### SELECTING SERVICE TYPES

By default only EMS Dispatch, Fire Dispatch, Law Dispatch, Custom 1, and Multi-Dispatch are enabled.

The Appendix has a list of Service Types and their general descriptions. To change the enabled/ disabled service types:

- 1. Press Func then the Zip/Services button.
- 2. Scroll to each Service Type and press E/yes to enable or disable. Press System to exit.

If a Service Type is not in any active Favorite List, the scanner will display "---".

## **QUICK NAVIGATION CONCEPTS**

#### **ASSIGNING QUICK KEYS**

Quick Keys let you quickly turn on/off favorites lists, systems within a favorites list, and departments and sites within systems. There are three levels of quick key as described below.

#### FAVORITES LIST QUICK KEYS

Favorites Lists Quick Keys (FLQK) quickly enable or disable entire Favorites Lists for scanning. There are 100 FLQKs (00-99). These are like the bank keys used on older scanners. You do not have to assign a FLQK to a favorites list, but doing so makes it easier to modify what you are currently scanning. Each FLQK can only be used one time (i.e. two favorites lists cannot have the same FLQK).

#### SYSTEM QUICK KEYS

System Quick Keys (SQK) quickly enable or disable conventional and trunked systems for scanning. There are 100 SQKs (00-99). You can use the same SQK for multiple systems.

#### DEPARTMENT/SITES QUICK KEYS

Department/Site Quick Keys (DQK) quickly enable or disable departments or sites. There are 100 DQKs (00-99). You can use the same DQK for multiple departments and sites.

#### **USING QUICK KEYS**

To enable or disable a Quick Key, while scanning, enter all or part of: FF.SS.DD then press  ${f E}$ .

- FF=FQK
- SS=SQK
- DD=DQK

Examples:

- 10 E: Toggle FQK 10
- 10.03 E: Toggle SQK 03 in FQK 10
- 10.03.02 E: Toggle DQK 02 in SQK 03 in FQK 10.
- .03 E: Toggle SQK 03 in the currently scanned Favorites List
- ...04 E: Toggle DQK 04 in the currently scanned system.

Toggling a SQK or DQK only affects the quick key within the current hierarchy. If you have the same SQK under a different Favorites List, that SQK is unaffected. You can assign a display area to indicate the FQK/SQK/DQK status. See Customizing the Display, on page 38.

#### SEARCH KEYS

You can assign any search function to Search Keys (1, 2, or 3) to quickly go to that search. Use the menu function *Search for...*  $\rightarrow$  *Set Search Key* to assign the search functions. To start the search, hold on a channel, the press F+1, 2, or 3.

#### **STARTUP KEYS**

You can program each of your Favorites Lists with a Startup Key (**0-9**) so that when you power up the scanner and press the key number, just those Favorites List(s) assigned to the key will be enabled for scan. Systems are not affected. Assign a startup key when programming Favorites Lists.

To use a startup key, hold it down while powering on the scanner. Items with a matching startup key will be enabled for scanning. Items with a startup key that does not match will be disabled for scanning. Items with no startup key will not be affected.

#### NUMBER TAGS

Numbers tags will allow you to tag each Favorites List, System, and Channel so you can quickly go to that element. Number tags can range from 0 to 99 for Favorites Lists and Systems and 0-999 for Channels.

To use a number tag, hold on any channel, then enter the tag as FF.SS.CC and press Channel (soft key 3).

#### **CHANNEL/ID ALERTS**

You can program your scanner to alert you when a Channel or Unit ID is received, you receive a Close Call hit, an ID is transmitted with an Emergency Alert or you receive a Tone-out hit. For each alert in the scanner, you can select from 9 different tone patterns, 15 volume settings, 7 colors, and 3 flash patterns.

#### **QUICK FREQUENCY TUNING**

To quickly tune to a frequency and enter quick search mode:

- 1. Hold on any channel.
- 2. Key in any frequency.
- 3. Press CHAN (soft key 3).

#### QUICK TALK GROUP TUNING

To quickly tune to a talk group in the trunked system you are currently scanning, while scanning that trunked system:

- 1. Hold on any channel.
- 2. Key in the talk group ID.
- 3. Press CHAN (soft key 3).

## **MENU REFERENCE**

The scanner's menu gives you access to all the scanner's setting as well as programming. The table below provides a quick description of most of the scanner's menu tree. For procedures that need more explanation, the table will indicate where in this manual to look for that explanation. To access the menu, press  $\equiv$  on the scanner's left side. For ease of reference, this manual will refer to this button as **MENU**.

When describing menu navigation, this manual uses the following format:

 $\textbf{MENU} \rightarrow \textit{Main Menu Item} \rightarrow \textit{Sub Menu item}$ 

For example:

 $\textbf{MENU} \rightarrow \textit{Search For} \ldots \rightarrow \textit{Custom Search}$ 

To go up one menu level, press MENU. To exit the menu entirely, press AVOID.

| Main Menu               | Sub Menu                                | Setting or Sub-sub<br>menu                                                                                                    | Setting                                                                                                    |
|-------------------------|-----------------------------------------|----------------------------------------------------------------------------------------------------|----------------------------------------------------------------------------------------------------|
| Set Scan Selection      | Manage Quick Key<br>Status              | Favorites Quick Key                                                                                                    | Scroll to desired<br>FLQK<br>and press E to toggle<br>it on/off                                                                         |
|                         |                                         | System Quick Key                                                                                                    | Scroll to the FL the<br>systems are in and<br>press <b>E</b> , then scroll to<br>the system and press<br>E to toggle the SQK<br>on/off. |
|                         | Set Nationwide<br>Systems               | Scroll to the desired na<br>and press <b>E</b> to turn it of<br>Nationwide systems are<br>searches used in older                   | tionwide system<br>n or off for scanning.<br>e similar to service<br>scanners.                                                          |
|                         | Select Lists to Monitor                 | Scroll through the list a<br>the item on/off for scan<br>does not affect the FLC<br>set to No, it cannot be t<br>using quick keys. | nd press <b>E</b> to toggle<br>ning. Note that this<br>X status. If the item is<br>urned on for scanning                                |
|                         | Set All Lists Off                       | Sets all of the items in t                                                                                                    | the above menu to Off.                                                                                                    |
|                         | Set All Lists On                        | Sets all of the items in the above menu to C                                                                                       |                                                                                                    |
| Manage Full<br>Database | Review Avoids                           | Scroll to entries in this avoided in the main dat press <b>E</b> to remove the a                                                   | list to see all items<br>abase. When selected,<br>avoid status.                                                                         |
|                         | Stop All Avoiding                       | Removes avoid status from the entire main database.                                                                                |                                                                                                    |
|                         | Information                             | Displays the date the mupdated in the scanner                                                                                      | nain database was last                                                                                                    |
| Manage Favorites        | See Managing Favorites Lists on page 31 |                                                                                                    |                                                                                                    |

| Main Menu            | Sub Menu                                                                                                    | Setting or Sub-sub<br>menu                                                                                                    | Setting                                                                                                    |
|----------------------|----------------------------------------------------------------------------------------------------|----------------------------------------------------------------------------------------------------|----------------------------------------------------------------------------------------------------|
| Set Your Location    | Set Manual Location                                                                                                    | Input your Latitude and Longitude for precise radio system selection.                                                                                                    |                                                                                                    |
|                      | Set Up GPS                                                                                                    | Location Format                                                                                                    | Scroll to select the<br>format for entering<br>and displaying<br>latitude and longitude                                        |
|                      |                                                                                                    | Set Serial Port                                                                                                    | Set the data rate to<br>use with a connected<br>GPS. The default<br>of 4800bps is the<br>standard data rate for<br>most units. |
|                      | Set Range                                                                                                    | Sets the range, in miles, the scanner should<br>look out from the set location to determine<br>which radio systems to scan.                                                                                                    |                                                                                                    |
|                      | Edit Location                                                                                                    | <ul> <li>Scroll to select and edit a saved location. You can then select the appropriate menu item for what you want to change:</li> <li>Edit Name</li> <li>Use Location (sets your scanner to the stored settings)</li> <li>Delete Location</li> <li>Set Location Information (change the stored latitude and longitude)</li> <li>Set Range</li> </ul>                                                          |                                                                                                    |
|                      | Save Location                                                                                                    | <ul> <li>Saves your current location settings for quick recall. First, set the name for the location, then select the menu items to set the location:</li> <li><i>Edit Name</i></li> <li><i>Use Location</i> (sets your scanner to the stored settings)</li> <li><i>Delete Location</i></li> <li><i>Set Location Information</i> (change the stored latitude and longitude)</li> <li><i>Set Range</i></li> </ul> |                                                                                                    |
| Select Service Types | The scanner displays a list of all service types. Scroll to a service type and press <b>E</b> to toggle that service type on or off. Note that if no channels in the currently scanned database or favorites list(s) include a particular service type, that service type will have displayed instead of on or off. You cannot set that service type. |                                                                                                    |                                                                                                    |

| Main Menu        | Sub Menu         | Setting or Sub-sub<br>menu              | Setting                                                                                                    |
|------------------|------------------|-----------------------------------------|----------------------------------------------------------------------------------------------------|
| Srch/CloCall Opt | Freq Avoids      | Stop All Avoiding                       | Removes avoid status from all frequencies.                                                                                                    |
|                  |                  | Rvw Search Avoids                       | Scroll to view search<br>avoids. Press <b>E</b><br>while on an avoided<br>frequency to unavoid<br>that frequency.                                                                                                    |
|                  | Broadcast Screen | Set All Band On                         | Turns on all broadcast screens                                                                                                    |
|                  |                  | Set All Band Off                        | Turns off all broadcast screens                                                                                                    |
|                  |                  | Set Each Band                           | Scroll through the list<br>of broadcast screens<br>and press <b>E</b> to turn a<br>particular screen on<br>or off. When a screen<br>is turned on, the<br>scanner<br>will ignore any traffic<br>found on a matching<br>frequency during<br>search or Close Call<br>operation. |
|                  |                  | Program Band                            | Scroll to an entry<br>then enter the upper<br>and lower limits of<br>any frequency band<br>you want to make a<br>custom screen for.                                                                                                    |
|                  | Repeater Find    | On                                      | Automatically switch<br>to repeater output<br>side when input side<br>is detected.                                                                                                    |
|                  |                  | Off                                     | Do not switch to repeater output side.                                                                                                    |
|                  | Set Delay Time   | -10<br>-5<br>0<br>1<br>2<br>3<br>4<br>5 | Hold on the frequency<br>the set amount of time<br>after the transmission<br>ends to wait for<br>replies. Negative<br>value forces search<br>resume after set time,<br>even if transmission<br>continues.                                                                    |

| Main Menu  | Sub Menu       | Setting or Sub-sub<br>menu                                                   | Setting                                                                                                    |
|------------|----------------|------------------------------------------------------------------------------|----------------------------------------------------------------------------------------------------|
|            | Set Attenuator | On                                                                           | Apply 20dB<br>attenuation to all<br>reception.                                                                                                    |
|            |                | Off                                                                          | Attenuation is off.                                                                                                    |
| Search For | Custom Search  | Select Custom, then:                                                         |                                                                                                    |
|            |                | Edit Name                                                                    | Edit the name of the<br>custom search                                                                                                    |
|            |                | Edit Srch Limit                                                              | Enter the upper<br>and lower range<br>frequencies.                                                                                                    |
|            | Edit Custom    | Set Delay Time                                                               | Set Delay Time<br>Set the delay after a<br>transmission ends.<br>See setting above for<br>options.                                                                                                    |
|            |                | Set Modulation                                                               | Set the demodulation<br>method to use for the<br>range. AUTO uses<br>default modes based<br>on bands.                                                                                                    |
|            |                | Set Attenuator                                                               | Turn attenuation on or off for the search.                                                                                                    |
|            |                | Set Step                                                                     | Set the step size for<br>the search. AUTO<br>uses standard steps<br>based on the band<br>being search.                                                                                                    |
|            |                | Search with Scan                                                             | Set Avoid option lets<br>you stop avoiding<br>(i.e. include the<br>search during scan),<br>temporarily avoid, or<br>permanently avoid.<br>Set Hold Time option<br>determines how long<br>the scanner spend<br>in the custom search<br>before resuming<br>normal scanning. |
|            |                | Select the custom sear<br>the setting(s) to change<br>to the Custom Search s | ch to edit, then select<br>e. Settings are identical<br>settings, above.                                                                                                    |
|            | Set Search Key | Select the Search key.                                                       | Then, set the function<br>you want the search<br>key to control.                                                                                                    |

| Main Menu  | Sub Menu         | Setting or Sub-sub<br>menu                                     | Setting                                                                                                    |
|------------|------------------|----------------------------------------------------------------|----------------------------------------------------------------------------------------------------|
|            | Search with Scan | Set System Avoid                                               | Set to Temporary or<br>Permanent to turn off<br>search with scan.                                                                                                    |
| Close Call | Close Call Only  | Turn off scanning/searching and only watch for Close Call hits |                                                                                                    |
|            | Hits with Scan   | Set Avoid                                                      | Set to Stop Avoiding<br>to include Close Call<br>hits while scanning.                                                                                                    |
|            |                  | Set Hold Time                                                  | Set how long to scan<br>Close Call hits during<br>each scan cycle.                                                                                                    |
|            | Set CC Mode      | Off                                                            | Close Call is turned off                                                                                                    |
|            |                  | CC DND                                                         | Scanner checks<br>for Close Call hits<br>only when no other<br>voice traffic is being<br>received.                                                                                          |
|            |                  | CC Priority                                                    | Scanner checks for<br>Close Call hits every<br>2 seconds, even if<br>voice traffic is being<br>received.                                                                                    |
|            | Set CC Alert     | Set Alert Tone                                                 | Scroll to select the<br>alert tone to sound<br>when there is a Close<br>Call hit. Then, scroll<br>to select the volume<br>level for the alert<br>(Auto uses the current<br>volume setting). |
|            |                  | Set Alert Light                                                | Scroll to select<br>the color the alert<br>indicator lights when<br>there is a Close Call<br>hit. Then scroll to<br>select a blink pattern<br>for the alert.                                |
|            |                  | Set CC Pause                                                   | Scroll to select<br>the color the alert<br>indicator lights when<br>there is a Close Call<br>hit. Then scroll to<br>select a blink pattern<br>for the alert.                                |
|            | Set CC Bands     | Scroll to each band and<br>Close Call checks for th            | d press <b>E</b> to toggle<br>nat band on or off.                                                                                                    |

| Main Menu                      | Sub Menu                              | Setting or Sub-sub<br>menu                                                                                                    | Setting                                                                                                    |
|--------------------------------|---------------------------------------|----------------------------------------------------------------------------------------------------|----------------------------------------------------------------------------------------------------|
| Analyze                        | See Using Analyze Features on page 45 |                                                                                                    |                                                                                                    |
| Discovery                      | See Using Discovery M                 | lode on page 43                                                                                                    |                                                                                                    |
| Priority Scan                  | Set Priority                          | Off                                                                                                    | Conventional priority<br>is turned off.                                                                                                    |
|                                |                                       | Priority DND                                                                                                    | Conventional priority<br>be checked only when<br>no other voice traffic<br>is being received                                                                                                   |
|                                |                                       | Priority Scan                                                                                                    | Conventional priority<br>will be checked on<br>an interval, even if<br>voice traffic is being<br>received. Interval is<br>set by setting, below.                                               |
|                                | Set Interval                          | Select how often the scanner will check for traffic on conventional priority channels. Default is 2 seconds.                                                                                                    |                                                                                                    |
|                                | Max Channels / Pri<br>Scan            | Sets the maximum num priority channels to che (1-100)                                                                                                    | nber of conventional<br>eck on each interval.                                                                                                    |
| Tone-Out-For<br>(For USA only) | Tone-Out Standby                      | Select this and the scanner will go into toneout<br>standby mode. Scroll to select the toneout<br>settings to use. If multiple settings use the<br>same RF settings but different tone settings,<br>all matching settings are used. No other<br>function works while the scanner is in tone-out<br>standby mode. (For USA only) |                                                                                                    |
|                                | Tone-Out Setup                        | Scroll to select the tone-out settings you wa<br>to edit, then use the below menu items to<br>change settings:                                                                                                    |                                                                                                    |
|                                |                                       | Edit Name                                                                                                    | Set the alpha tag for the tone-out settings                                                                                                    |
|                                |                                       | Set Frequency                                                                                                    | Set the RF frequency,<br>Modulation, and<br>Attenuation settings.                                                                                                    |
|                                |                                       | Set Tone                                                                                                    | Set the values for<br>Tone A and Tone B.<br>For a single short<br>tone, only set Tone<br>A. For a single long<br>tone, only set Tone B.<br>To search for tones<br>leave both settings at<br>0. |

| Main Menu       | Sub Menu                 | Setting or Sub-sub<br>menu                                                                                                    | Setting                                                                                                    |
|-----------------|--------------------------|----------------------------------------------------------------------------------------------------|----------------------------------------------------------------------------------------------------|
|                 |                          | Set Delay Time                                                                                                    | Select how long the scanner waits after the carrier drops to return to tone-out standby mode.                                                   |
|                 |                          | Set Alert                                                                                                    | Set the tone and<br>indicator color/<br>pattern to use when<br>a matching two-tone<br>alert is received.                                        |
| Display Options | Backlight Options        | Set Mode                                                                                                    | Set how the display<br>backlight behaves<br>when squelch opens<br>and/or when a key is<br>pressed.                                              |
|                 |                          | Set Dimmer                                                                                                    | Set the backlight<br>brightness level<br>(default 40%)                                                                                          |
|                 |                          | Set Key Backlight                                                                                                    | Enable: turns on/off w/<br>the display backlight;<br>Disable: Always off.                                                                       |
|                 |                          | Flash w/Backlight<br>Off                                                                                                    | Turn on to have the<br>alert indicator blink<br>every 5 seconds when<br>the display backlight<br>is off (so you can tell<br>the scanner is on). |
|                 | Customize                | See Customizing the Display on page 38                                                                                                    |                                                                                                    |
|                 | Set ID Format            | Select to display Motorola/P25 Talk Group IDs in Decimal or Hex format.                                                                                                    |                                                                                                    |
|                 | Set ID Format<br>(EDCS)  | Select to display EDAC<br>Decimal or Hex format.                                                                                                    | S Talk Group IDs in                                                                                                    |
|                 | Set B/W or Color<br>Mode | Set the display color mode: Color for full color<br>display, or Black w/White Text or White with<br>Black text for black and white modes (which<br>are easier to see under direct sunlight. |                                                                                                    |

| Main Menu | Sub Menu                    | Setting or Sub-sub<br>menu                                                                                      | Setting                                                                                                  |  |  |  |
|-----------|-----------------------------|----------------------------------------------------------------------------------------------------|----------------------------------------------------------------------------------------------------|--|--|--|
| Settings  | Adjust Key Beep             | Rotate to set the key beep volume. AUTO sets the level to match the current volume setting.                     |                                                                                                    |  |  |  |
|           | Set Clock                   | Follow the menus to set the date, time, time zone, and daylight savings time.                                   |                                                                                                    |  |  |  |
|           | Upgrade                     | Use to enter a registrat options.                                                                               | ion key for upgrade                                                                                      |  |  |  |
|           | Battery Options             | Set Battery Save                                                                                                | Turn on to reduce<br>power use during<br>conventional hold<br>mode.                                      |  |  |  |
|           |                             | Set Battery Low                                                                                                 | Follow the menus to<br>set the battery alert<br>display type and tone<br>and the low-battery<br>voltage. |  |  |  |
|           | Band Defaults               | Select a frequency band then follow the menu to set the default modulation and step for each band.              |                                                                                                    |  |  |  |
|           | Auto Shutoff                | Select how long the scanner will operate before automatically turning off. Set to off to disable this function. |                                                                                                    |  |  |  |
|           | Replay Options              | Set Replay Duration                                                                                             | Set how much audio<br>is included in the<br>replay buffer.                                               |  |  |  |
|           |                             | Review Recordings                                                                                               | Scroll to a recording<br>session and select<br>to play, delete, or<br>rename a recording<br>session.     |  |  |  |
|           | Restore Options             | Clear User Data                                                                                                 | Delete all Favorites<br>Lists and user<br>settings.                                                      |  |  |  |
|           |                             | Reset User Settings                                                                                             | Clear user settings w/<br>o affecting Favorites<br>Lists.                                                |  |  |  |
|           | See Scanner<br>Information. | % Memory Used                                                                                                   | Displays the<br>remaining<br>capacity of the<br>microSD card.                                            |  |  |  |
|           |                             | Firmware Version                                                                                                | Displays the firmware<br>version and Electronic<br>Serial number of the<br>scanner.                      |  |  |  |

## **MANAGING FAVORITES LISTS**

Favorites Lists hold all your custom Systems, Sites, Departments, and Channels. Certain system, department, and channel options are only available for specific types of systems. Each option is tagged with the type(s) it applies to as follows:

- APCO Project 25
- Motorola
- DMR (Optional mode)
- NXDN (Optional mode)
- 🖪 EDACS
- 🛛 LTR
- Conventional

#### **NEW FAVORITES LIST/ FAVORITES LIST OPTIONS**

Press Menu then scroll to Manage Favorites and press E/yes.

To Create a New Favorites List, scroll to New Favorites List and press **E/yes**. To Edit a Favorites List, scroll to the Favorites List and press **E/yes**.

Scroll to the options below and press E/yes.

Review/Edit System – See Programming Systems.

Set FL Quick Key – This assigns a quick key to the *Favorites List*. The default setting is. (no quick key). If you don't assign a *Favorite Lists* to a quick key, it will always be scanned unless you turn it off in *Select Lists to Monitor*.

Scroll to the quick key (0-99 or . for no quick key) and press E/yes to save.

#### Pressing the first number of a 2-digit quick key will get you closer, 1 for 10, 2 for 20, etc., then scroll to second digit.

Set FL Number Tag – Numbers a Favorites List so you can access it quickly from scan hold mode.

The default setting is no number tag.

Enter the number tag (0-99) and press E/yes to save. Enter a blank for no number tag.

**Set FL Startup Key** – This allows you to turn on the scanner with the *Favorites List* enabled for scan. The default settings are all keys Off.

Scroll to the startup key (0-9) and press E/yes to enable then Menu to save.

**Use Location Control** – This enables Location Control for the Favorites List. The default setting is Off.

**Review Avoids** – This allows you to review all *Avoids* for the *Favorites List. Temporary Avoids* appear reversed in the display - **AVOID**.

Scroll to each Avoided channel, Department, or System, and press Elyes to Stop Avoiding.

**Stop All Avoiding** – This will Stop Avoiding all Channels, Departments, and Systems in the *Favorites List*.

At Confirm Delete? Press Elyes or ./no.

Add Current dB Channels – This allows you to add all channels you are currently scanning to the Favorites List.

At Confirm? Press E/yes or ./no.

#### Notes:

- Any Avoided Channel will not be added.
- When adding channels from the Full Database, only channels that are inside the set range, and from the selected Service Types are added.
- When adding channels from a *Favorites List* that has *Use Location Control* is set to Yes, only channels that are inside the set range, and from the selected service types are added.
- When adding channels from a *Favorites List* that has *Use Location Control* set to *No*, only channels that are from the selected service types are added.

Rename – This allows you to rename the Favorites List.

Delete - This will delete the Favorites List.

At Confirm Delete? Press E/yes or ./no.

Information – This will show you the file size and number of Systems in the list.

#### **PROGRAMMING SYSTEMS**

#### **CREATING OR EDITING A SYSTEM**

- 1. Press **Menu** then scroll to *Manage Favorites* and press **E/yes**. Scroll to the *Favorites List* you want the system to go into, then press **E/yes**.
- 2. Scroll to Review/Edit System and press E/yes.
- 3. To Create a New System, scroll to New System and press E/yes.

Set the type system you are creating by scrolling to P25 Trunk, P25 X2-TDMA, P25 One Frequency, Motorola, MotoTRBO Trunk (optional), DMR One Frequency (optional), NXDN Trunk (optional), NXDN One Frequency (optional), EDACS, LTR, or Conventional and press **E/yes**. At *Confirm*? press **E/yes** or **./no**.

To Edit System Settings, scroll to the System and press E/yes.

#### SYSTEM SETTINGS

#### Some settings are only available for specific types of systems. MotoTRBO, DMR and NXDN modes are optional upgrades.

Edit Name – Enter a name for the system then press E/yes.

Edit Sys Option - Refer to the following table for system options settings.

| Setting               | Description                                                                                                    | Applicable Systems |
|-----------------------|----------------------------------------------------------------------------------------------------|--------------------|
| Set System Quick Key  | Sets a quick key to enable/disable the system                                                                                 | PMDNELC            |
| Set System Number Tag | Sets a tag to quickly jump to the system.                                                                                     | PMDNELC            |
| Set Avoid             | Set the avoid status for the system                                                                                           | PMDNELC            |
| Set Hold Time         | How long to scan the system before<br>moving to the next system. Default<br>of 0 scans entire system once, then<br>moves on.  | PMDNELC            |
| ID Search             | Toggles between ID Search mode<br>(stop on all unavoided channels) and<br>ID Scan (stop only on programmed<br>channels) mode. | PMDNEL             |
| Edit Fleet Map        | Sets the fleet map for the system.                                                                                            | Μ                  |
| Priority ID Scan      | Sets the system to apply trunked channel priority for the system.                                                             | PMDNEL             |
| Set Status Bit        | Sets whether to ignore the talk group status bit (default is ignore).                                                         |                    |
| Set End Code          | Set whether to ignore the end code<br>sent when a radio unkeys (default is<br>to not ignore).                                 | Ø                  |
| Emergency Alert       | Sets the alert sound and alert<br>indicator when the scanner receives<br>an emergency status from the<br>system.              | MDNE               |
| Set TGID Format       | Sets the format used to enter/display talk group IDs.                                                                         |                    |
| Review ID Avoids      | Lets you review and remove avoids from talk group IDS                                                                         | PMDEL              |
| Clear all ID Avoids   | Removes avoid status for all system talk groups.                                                                              | PMDNEL             |
| Digital Waiting Time  | Sets how long the scanner monitors<br>a channel for digital signals before<br>opening squelch. Default is 400 mS.             |                    |

**Edit Site PMDNEL** – Programs one or more site's frequencies and site options for trunked systems. Select the site or New Site for a new site, then refer to the following table for site options.

| Option                   | Description                                                                                                    | Applicable Systems |
|--------------------------|----------------------------------------------------------------------------------------------------|--------------------|
| Edit Name                | Set/change the name displayed for the site.                                                                                                    | PMDNEL             |
| Set Site Quick Key       | Set the quick key for the site.                                                                                                    | PMDNEL             |
| Edit Band Plan           | Set the band plan to be used for the system                                                                                                    | Μ                  |
| Set Site Type            | Set whether the site is Wide or Narrow type.                                                                                                    | Ξ                  |
| Set Frequencies          | Set the frequencies used by the site.<br>For system types that also require<br>an LCN, the LCN is also entered<br>here.                                  | PMDNEL             |
| Set Modulation           | Set what modulation method is used for the site frequencies.                                                                                             | MDNEL              |
| Set Attenuator           | Set whether attenuation is applied for the site.                                                                                                    | PMDNEL             |
| Set Avoid                | Set the avoid status for the site.                                                                                                    | PMDNEL             |
| Set Location Information | Select whether to use a circle<br>or rectangles to define the site<br>location, then enter the appropriate<br>parameters to define the site<br>location. | PMDNE              |
| Delete Site              | Delete the site from the system.                                                                                                    | PMDNEL             |
| New Site                 | Create a new site for the system.                                                                                                    | PMDNEL             |

**Edit Department** – *Create/Edit* departments which hold the channels scanned on the system. Select a department or select *New Department* and set a name for the department. Then, see the

following table for department options.

| Setting                  | Description                                                                                                    | Applicable Systems |
|--------------------------|----------------------------------------------------------------------------------------------------|--------------------|
| Edit Name                | Edit the name displayed when the department is scanned.                                                                                                    | PMDNELC            |
| Set Department Quick Key | Set/change the quick key used for the department                                                                                                    | PMDNELC            |
| Edit Channel             | Enter the TGIDs or Frequencies<br>for the department. See Channel<br>Options, below                                                                                  | PMDNELC            |
| Set Location Information | Select whether to use a circle or<br>rectangles to define the department<br>location, then enter the appropriate<br>parameters to define the department<br>location. | PMDNELC            |

| Setting           | Description                                    | Applicable Systems |
|-------------------|------------------------------------------------|--------------------|
| Set Avoid         | Set/change the avoid status for the department | PMDNELC            |
| Delete Department | Delete the department and all its channels     | PMDNELC            |
| New Department    | Create a new department                        | PMDNELC            |

#### **Channel Options**

After you enter the *Talk Group ID* (for trunked systems) or frequency (for conventional systems, the following channel options are available.

| Setting                | Description                                                                                                    | Applicable Systems |
|------------------------|----------------------------------------------------------------------------------------------------|--------------------|
| Set Name               | Assign a name that is displayed for the channel while scanning                                                                     | PMDNELC            |
| Edit TGID              | Edit the talk group ID set for the channel                                                                                         | PMDNEL             |
| Set TDMA Slot          | Set the slot used by the channel.                                                                                                  | D                  |
| Edit Frequency         | Edit the frequency used by the channel.                                                                                            | C                  |
| Set Audio Type         | Set whether the channel is analog or digital.                                                                                      | MEC                |
| Set Channel Number Tag | Assign a channel number tag for quick channel navigation.                                                                          | PMDNELC            |
| Set Modulation         | Set the modulation method used for the channel                                                                                     | C                  |
| Set Attenuation        | Set whether the channel is RF attenuated                                                                                           | C                  |
| Set Service Type       | Set the service tag for the channel.                                                                                               | PMDNELC            |
| Set Delay Time         | Set how long the scanner holds on<br>the channel after a transmission<br>stops while waiting for a reply.<br>Default is 2 seconds. | PMDNELC            |
| Set Priority           | Set whether the channel is a priority channel.                                                                                     | PMDNELC            |
| Set Alert              | Set the audio/indicator alert to use when the channel becomes active.                                                              | PMDNELC            |
| Set Avoid              | Set whether the channel is avoided or not.                                                                                         | PMDNELC            |
| Volume Offset          | Set a volume offset for the channel.                                                                                               | PMDNELC            |
| Delete Channel         | Delete the channel.                                                                                                    | PMDNELC            |
| New Channel            | Create a new channel.                                                                                                    | PMDNELC            |

**Edit Unit ID PMDE** – Unit ID must be set to *On* in the *Display Options* menu to view Unit IDs. Select a *Unit ID* or *New Unit ID*, then press **E/yes**.

If you selected *New Unit ID*, enter the Unit ID and press **E/yes**. Then, set the following options. **Edit Name** – Set the name to be displayed for the Unit ID. **Edit Unit ID** – Edit the Unit ID Number. **Set Alert** – Set an alert that will activate when the Unit ID is received. **Set Alert Tone** – Alert 1-9 or Off. **Set Level** – 1-15 or Auto (the master volume level). **Set Alert Light** – Off, Blue, Red, Magenta, Green, Cyan, Yellow, or White. **Set Alert Pattern** – On, Slow Blink, or Fast Blink. **Delete Unit ID** – At *Confirm Delete?*, press **E/yes** or ./no.

**Copy System** – Copying a system will copy all Sites, Departments, Channels, and settings including quick key assignments into the current *Favorites List*.

Delete System - At Confirm Delete?, press E/yes or ./no.

## **CUSTOMIZING THE DISPLAY**

The SDS100E gives you considerable control over what items are shown on the display as well as what colors are used for each item.

To customize the display, select **MENU**  $\rightarrow$  *Display Options*  $\rightarrow$  *Customize* then select the display you want to customize:

- Set Simple Conventional
- Set Simple Trunk
- Set Detail Conventional
- Set Detail Trunk
- Set Search/CC Mode
- Set Weather Mode
- Set Tone Out Mode

#### Notes:

- During scan you can switch between Simple and Detail display modes by holding on a channel and pressing **F+DISP**.
- Some display modes or display fields only allow you to change the colors.
- Trunking/Conventional modes share the same display field colors, but each scan mode can display different data items.
- Every possible data item cannot fit into all the different display fields.

After selecting the display mode to customize, the scanner displays a sample display in the mode you selected. Rotate the scroll to highlight the area you want to modify, then press the appropriate soft key for the attribute you want to change:

- Item: Change the item displayed in the field.
- T-Color: Change the text color for the field.
- B-Color: Change the background color for the field

When you select one of the above, the display will switch to showing the available options. Select the option to use, then press **E** to return to the sample display.

The customizable fields are shown in the following images. Note that the areas shaded darker in these images can only have text/background color changed. The displayed item cannot be changed.

#### SIMPLE DISPLAY MODE

Conventional and Trunked mode share the same color scheme, but different display items are available for each mode.

| Func  | Option_1    | Option_2     | Optio   | n_3 ( | option_4  | Sig    | Batt |
|-------|-------------|--------------|---------|-------|-----------|--------|------|
|       | Option_5    | Option_6     | Optio   | n_7 ( | Option_8  | Key    | DIR  |
|       | Syst        | em Name      | e (24   | char  | x 2)      |        |      |
|       | Sys         | tem Option ( | 22)     |       | Sys Avoi  | i Sys  | Hold |
|       | Dep         | artment      | Nam     | ie (2 | 4x2)      | -      |      |
|       | Depar       | tment Option | (22)    |       | Dept Avoi | d Dept | Hold |
|       | Cł          | annel        | Name    | (24)  | k2)       |        |      |
| _     | Chai        | nnel Option  | (22)    |       | Chan Avol | d Chan | Hold |
|       | Opti        | on_A         |         | C     | ption_B   |        |      |
| ICON: | ICON2 ICON  | N3 ICON4 ICO | N5 ICON | ICON7 | ICON8 ICC | DN9 I  | CONA |
| So    | ft Key 1(9+ | 1) Soft      | Key 2(1 | 0)    | Soft Key  | 3 (9+  | 1)   |

#### **DETAIL DISPLAY MODE**

| Func        | Option_1      | Option   | 2      | Option     | _3         | Option | _4    | Sig   | Batt   |
|-------------|---------------|----------|--------|------------|------------|--------|-------|-------|--------|
|             | Info area 1 0 |          |        | Option     | 7          | Option | 8     | Key   | DIR    |
| Info area 2 |               |          |        | C          | ption_     | C_1    |       |       |        |
|             | Info a        | area 3   |        |            | C          | ption_ | C_2   |       |        |
|             |               | Sy       | ster   | n Na       | me         |        |       |       |        |
|             | Sys           | tem Opti | on (22 | :)         |            | System | Avoid | Syste | m Hold |
|             | Dep           | artme    | ent    | Nam        | e (2       | 24x1   | )     |       |        |
|             | Depar         | tment Op | tion ( | 22)        |            | Dept   | Avoid | Dept  | Hold   |
|             | Ch            | anne     | l Na   | ame        | (24        | x1)    |       |       |        |
| Į.          | Char          | nnel Opt | ion (2 | 2)         |            | Chan   | Avoid | Chan  | Hold   |
|             | Optio         | n_A_1    |        |            | Option B 1 |        |       |       |        |
|             | Optio         | n_A_2    |        |            | Option B 2 |        |       |       |        |
|             | Optio         | n_A_3    |        |            | Option B 3 |        |       |       |        |
| Option_A_4  |               |          |        | Option B 4 |            |        |       |       |        |
| j           | Optio         | n_A_5    |        |            | 0          | ption  | B 5   | 1155  |        |
| ICON        | 1 ICON2 ICON  | N3 ICON4 | ICON5  | ICON6      | ICON7      | ICON8  | ICON  | 19 I  | CONA   |
| So          | ft Key 1(9+3  | 1) 5     | oft Ke | y 2 (10    | )          | Soft H | Key : | 8 (9+ | 1)     |

#### SEARCH/TONE-OUT/WEATHER MODE

You can individually set colors for Search/Close Call mode, Weather Mode (For USA only), and Tone-Out mode (For USA only), but they share the same general layout. You can only set display option items for Search mode.

| Func  | Option_1    | Option_2    | Opt   | tion_3     |      | Option | _4 s   | ig B | att |
|-------|-------------|-------------|-------|------------|------|--------|--------|------|-----|
| Info  | area 1      |             | Opt   | tion_7     |      | Option | _8 K   | ey I | IR  |
| Info  | area 2      |             |       | Option_C_1 |      |        |        |      |     |
| Info  | area 3      |             |       |            | 0    | ption_ | C_2    |      |     |
| Prin  | nary Area   | 1 (24x1)    | )     |            |      |        |        |      |     |
| Prin  | nary Area   | 2 (24x1)    | )     |            |      |        |        |      |     |
| Prin  | nary Area   | 3 (24x1)    | )     |            |      |        |        |      |     |
| Sub I | nfo area    |             |       | MOD.       | (4)  | AVO    | DID    | HOL  | D   |
| Mode  | detail area |             |       |            |      |        |        |      | -   |
|       |             |             |       |            |      |        |        |      |     |
|       | Optior      | A 1         |       |            | 0    | ption  | B 1    |      |     |
|       | Optior      | A_2         |       |            | 0    | ption  | B 2    |      |     |
|       | Optior      | 1_A_3       |       |            | 0    | ption  | B 3    |      |     |
| ICON1 | ICON2 ICON  | 3 ICON4 ICO | N5 IC | ON6 IC     | CON7 | ICON8  | ICON9  | ICO  | NA  |
| Sof   | t Key 1(9+1 | ) Soft      | Key 2 | 2(10)      | 1    | Soft H | Key 3( | 9+1) |     |

#### **AVAILABLE ITEMS**

The below tables outline what display items are available. Note that not all items are possible for all display fields.

| Item                | Sample            | Huge 22 | Large<br>16/14 | Short<br>5 Char |
|---------------------|-------------------|---------|----------------|-----------------|
| Favorites List Name |                   | 0       | 0              | -               |
| Site Name           |                   | 0       | 0              | -               |
| Unit ID Name        |                   | 0       | 0              | -               |
| Frequency           | xxxx.xxxxMHz      | 0       | 0              | -               |
| TGID                | TGID:xxxxxxx      | 0       | 0              | -               |
| RSSI                | RSSI:x.xxV        | -       | 0              | -               |
| System type         | DMR One Frequency | 0       | 0              | -               |
| System/Network ID   | Net ID : xxxx     | 0       | 0              | -               |
|                     | Sys ID : xxxx     |         |                |                 |

| Item                | Sample         | Huge 22 | Large<br>16/14 | Short<br>5 Char |
|---------------------|----------------|---------|----------------|-----------------|
| Site ID             | Site ID : xxxx | 0       | 0              | -               |
| Unit ID             | UID : 12345678 | 0       | 0              | -               |
| LCN                 | LCN:4096       |         | 0              | -               |
| Number Tag          | Tag:FF-SS-CC   | 0       | 0              | -               |
| Volume/Squelch      | VOL=15 SQL=15  | 0       | 0              | -               |
| Volume              | V:15           | -       | -              | 0               |
| Squelch             | S:15           | -       | -              | 0               |
| Battery voltage     | Batt:x.xxV     |         | 0              | -               |
| Digital Error count | Err:xx         |         | 0              | -               |
| ATT                 | G-ATT          | -       | -              | 0               |
| P25 Status          | P25-2          | -       | -              | 0               |
| Day                 | mm/dd          | -       | -              | 0               |
| Time                | xx:xx          | -       | -              | 0               |
| Modulation          | NFM            | -       | -              | 0               |

#### Icon Area

| Item             | Sample    |
|------------------|-----------|
| Priority Scan    | PRI       |
| Close Call       | CC (icon) |
| WX PRI           | WX        |
| REC              | REC       |
| GPS              | GPS       |
| Broadcast Screen | SCR       |
| Repeater Find    | REF       |
| Volume Offset    | V+x       |
| Modulation       | NFM       |
| P-Ch             | Р         |

## USING DISCOVERY MODE

*Trunking Discovery* mode allows you to monitor a trunked radio system, logging system activity and recording the audio for channel identification.

*Conventional Discovery* mode lets you monitor a range of frequencies, logging frequencies with activity and recording the audio for frequencies that are not already known to be in use in your area so that you can more easily identify the users. This includes frequencies used conventionally as well as in trunked radio systems.

In both modes, you also have the option to compare hits to the Database and log all hits or just new hits.

If you use the Auto Store option, Discovery will create a new Trunking System for IDs found for each Session or will create a new Conventional System for frequencies found for each Session. You can create and save several sessions with different settings. Every time you start a session you create a Run that can later be reviewed in the scanner or the Sentinel software.

#### **RUNNING A DISCOVERY SESSION**

To start a discovery session:

Press  $MENU \rightarrow Discovery$  then select either *Trunking Discovery* or *Conventional Discovery*.

Select either New Session or an existing session. If you select New Session, you will be prompted to name the session.

If you selected *Trunking Discovery* and this is a new session, you will be prompted to select the trunked system and site to perform discovery on. In order to run trunking discovery, the trunked system and site must be available for scanning (i.e. in and active Favorites List or within the defined location of the *Main Database*). Select the system and the site.

Refer to the following table for Discover options.

| Menu Item             | Description                                                                                                    |
|-----------------------|----------------------------------------------------------------------------------------------------|
| Start Discovery       | Start a discovery session using the currently set parameters.                                                                                                    |
| Edit Session Name     | Edit the name of the selected session.                                                                                                    |
| Set Limit Frequencies | (Conventional Discovery Only) Set the upper and lower limits of the frequency range you want to run discovery on.                                                          |
| Set Modulation        | (Conventional Discovery Only) Set the demodulation method to use. If set to <i>AUTO</i> (default), the scanner will use the default demodulation method for the frequency. |
| Set Step              | (Conventional Discovery Only) Set the frequency step size for<br>the session. If set to AUTO (default), the scanner uses the default<br>frequency step for the frequency.  |
| Set Delay             | Sets how long the scanner pauses after a transmission waiting for a reply.                                                                                                 |

| Menu Item               | Description                                                                                                    |
|-------------------------|----------------------------------------------------------------------------------------------------|
| Set Logging             | ALL for all hits; NEW for only items that are not yet discovered in this session.                                                                         |
| Set Compare to Database | <i>On</i> compares hits to database and ignores the hit if it is already in the database. <i>Off</i> records all hits.                                    |
| Set Record Duration     | Sets how much audio the scanner records for each hit. Once<br>the record duration has been met, the frequency or TGID is<br>considered "discovered."      |
| Set Time-Out Timer      | Sets how long the scanner will monitor a hit before resuming scan<br>automatically. This prevents open carriers from locking up the<br>discovery session. |
| System Information      | (Trunking Only) Displays the Favorites List, system and site used, as well as the type of trunking system.                                                |
| Set Auto Store          | When on, creates a Favorites List called Conventional Discovery or Trunking Discovery and saves all hits as channels.                                     |
| Delete Session          | Deletes the discovery session, including all hits.                                                                                                    |

#### **REVIEWING A DISCOVERY SESSION**

In Review Discovery mode, you can review the results of discovery mode runs, resume runs, or restart saved discovery sessions.

- 1. Press **Menu** → *Discovery* → *Review Discovery*
- 2. Select either Trunk Discovery Results or Conventional Discovery Results.
- 3. Scroll to select the results to review.

Refer to the following table for review options:

| Option             | Description                                                                                              |
|--------------------|----------------------------------------------------------------------------------------------------|
| Review Run Results | Select Summary to list be each frequency or talk group id; select Detail to list by each individual hit. |
| Restart this Run   | Deletes existing log files for this session and starts a new session with the same settings.             |
| Resume this Run    | Keeps existing log files and resumes the session.                                                        |
| Delete this Run    | Deletes the run and all log files for the run.                                                           |
| Run Information    | Displays information about the settings used for the discovery session.                                  |

## **USING ANALYZE FEATURES**

The SDS100E includes some analysis features that can help you find out more information about systems you are scanning.

#### SYSTEM STATUS

This function displays the signal strength, decode quality, and how busy the system is in an easy to decipher display.

To uses this function:

#### $\textbf{MENU} \rightarrow \textit{Analyze} \rightarrow \textit{System Status}$

The scanner prompts for a trunked system to analyze. In order to be analyzed, the system must currently be scannable (in an active Favorites List or Main Database and within the range set for scanning).

Enter the first few letters of the system name, then press **E** to see a list of all matching systems. Scroll to the desired system, then press **E**. A list of scannable sites for the system is shown. Scroll to the desired site, then press **E**. System Status mode starts.

- S=Signal Strength
- Q=Decode Quality
- A=System Activity

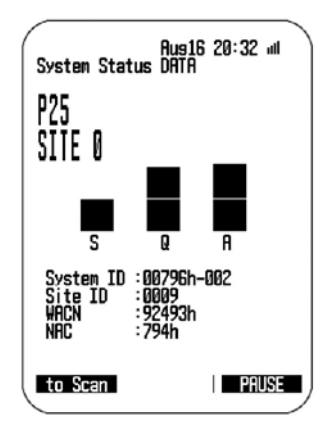

#### LCN FINDER

LCN Finder helps you determine the correct LCN (Logical Channel Number) settings for those systems requiring LCN entry. You first need to create the system. Use any number as the LCN when you create the system, then run the LCN Finder by: **MENU**  $\rightarrow$  *Analyze*  $\rightarrow$  *LCN Finder* The scanner prompts for a trunked system. For LCN Finder to run, the system must currently be scannable (in an active Favorites List or Main Database and within the range set for scanning), and must be a type that requires LCN (EDACS, LTR, MotoTRBO, DMR TIII, NXDN).

Enter the first few letters of the system name, then press **E** to see a list of all matching systems. Scroll to the desired system, then press **E**. A list of scannable sites for the system is shown. Scroll to the desired site, then press **E**. LCN Finder mode starts.

Once all LCNs are found, you can save the LCNs to the system. If you abort before all LCNs are found, you can still save the LCNs that were found up to that point.

Note that LCN finder works best on systems with moderate activity. Too much traffic or too little traffic make LCN finder take longer to complete for most systems.

### **APPENDIX**

#### TROUBLESHOOTING

| Problem                                   | Solution                                                                                                    |
|-------------------------------------------|----------------------------------------------------------------------------------------------------|
| Scan Mode, Nothing to<br>Scan             | <ul> <li>Make sure you Set Your Location to scan the Database.</li> <li>Make sure Favorites Lists are enabled in Set Scan<br/>Selection.</li> <li>Make sure Service Types are enabled for the Channels you<br/>want to hear.</li> <li>Make sure you have locations programed if Use Location<br/>Control is On.</li> <li>Make sure longitude and latitude are N and W (for N<br/>America).</li> <li>Make sure Systems/Departments/Channels are not<br/>Avoided.</li> <li>Make sure Favorites List/System/Department/Site quick key<br/>is enabled.</li> <li>(Search with Scan) Make sure Search with Scan is enabled<br/>in Select Lists to Monitor and the Search for Menu and for<br/>the Custom Search.</li> </ul> |
| Scanning Interrupted Every<br>Few Seconds | <ul> <li>Turn off Priority Scan.</li> <li>Change Priority Interval.</li> <li>Turn off Close Call Priority.</li> <li>Turn off Weather Priority.</li> <li>Set Channel Delay longer.</li> <li>Set positive Channel Delay.</li> </ul>                                                                                                    |
| All Channels Out of Range                 | <ul> <li>Increase your range.</li> <li>Change your location.</li> <li>Turn Location Control off for the Favorites List.</li> </ul>                                                                                                    |

#### **DEFAULT BAND SETTINGS**

| Frequency Range | equency Range |     | Step (kHz) |
|-----------------|---------------|-----|------------|
| 25.0000         | 29.9950       | FM  | 5K         |
| 30.0000         | 53.9875       | FM  | 12.5K      |
| 54.0000         | 75.9875       | FM  | 12.5K      |
| 76.0000         | 79.9875       | FM  | 12.5K      |
| 80.0000         | 82.9900       | FM  | 10K        |
| 83.0000         | 83.9875       | FM  | 12.5K      |
| 84.0000         | 87.9875       | FM  | 12.5K      |
| 87.3000         | 87.9500       | FMB | 50K        |
| 88.0000         | 107.9500      | FMB | 50K        |
| 108.0000        | 136.9916      | AM  | 8.33K      |
| 137.0000        | 137.9950      | FM  | 5K         |
| 138.0000        | 143.9875      | FM  | 12.5K      |
| 144.0000        | 145.9875      | FM  | 12.5K      |
| 146.0000        | 155.9875      | FM  | 12.5K      |
| 156.0000        | 157.9875      | FM  | 12.5K      |
| 158.0000        | 160.5900      | FM  | 10K        |
| 160.6000        | 162.0125      | FM  | 12.5K      |
| 162.0250        | 162.5875      | FM  | 12.5K      |
| 162.6000        | 173.9900      | FM  | 10K        |
| 174.0000        | 215.9500      | WFM | 50K        |
| 216.0000        | 224.9950      | FM  | 5K         |
| 225.0000        | 399.9750      | AM  | 25K        |
| 400.0000        | 405.9875      | FM  | 12.5K      |
| 406.0000        | 439.99375     | FM  | 6.25K      |
| 440.0000        | 440.9950      | FM  | 5K         |
| 450.0000        | 465.9950      | FM  | 5K         |
| 466.0000        | 469.9900      | FM  | 10K        |
| 470.0000        | 512.0000      | FM  | 6.25K      |
| 806.0000        | 893.9875      | FM  | 12.5K      |
| 894.0000        | 960.0000      | FM  | 12.5K      |
| 1240.0000       | 1300.0000     | FM  | 12.5K      |

- When you select AUTO for a channel or modes modulation or step, the above values are used unless you've edited the Band Defaults.
- Steps can be selected from 5/6.25/7.5/8.33/10/12.5/15/20/25/50/100/AUTO (kHz).
- Although TV bands are listed, the scanner cannot decode digital TV audio.

#### SERVICE TYPES

| Service Type   | Description                                                                                                    |  |  |  |  |
|----------------|----------------------------------------------------------------------------------------------------|--|--|--|--|
| Aircraft       | For civilian aircraft and air traffic control operations most typically in the 118-136 MHz and 225-380 MHz bands in AM mode.                                                                                                    |  |  |  |  |
| Business       | Most business related entities not covered by other tags.                                                                                                    |  |  |  |  |
| Corrections    | Jail/prison operations, corrections activities, federal prisons.                                                                                                    |  |  |  |  |
| Emergency Ops  | Emergency Operation Centers and similar emergency management<br>or disaster related operations.                                                                                                    |  |  |  |  |
| EMS Dispatch   | Ambulance dispatch, including rescue squads.                                                                                                    |  |  |  |  |
| EMS-Tac        | Ambulance on-scene communications, tactical operations and<br>secondary channels.                                                                                                    |  |  |  |  |
| EMS-Talk       | Ambulance talk-around, car-to-car and supervisor operations.                                                                                                    |  |  |  |  |
| Federal        | All federal government operations (except corrections, traditional law enforcement patrol and fire/EMS operations).                                                                                                    |  |  |  |  |
| Fire Dispatch  | Fire dispatch, including combined fire/ambulance dispatch.                                                                                                    |  |  |  |  |
| Fire-Tac       | Fireground, tactical and on-scene communications, including combined fire/ambulance operations.                                                                                                    |  |  |  |  |
| Fire-Talk      | Fire talk-around and car-to-car operations, chiefs, supervisors, etc., including combined fire/ambulance operations.                                                                                                    |  |  |  |  |
| Ham            | Any amateur radio assignment.                                                                                                    |  |  |  |  |
| Hospital       | Ambulance-to-Hospital communications and patient reports.                                                                                                    |  |  |  |  |
| Interop        | Interoperability communications, cross-agency communications, mutual aid, etc.                                                                                                    |  |  |  |  |
| Law Dispatch   | Law enforcement dispatch.                                                                                                    |  |  |  |  |
| Law-Tac        | Law enforcement tactical, SWAT, on-scene, surveillance and specific sub-agency communications.                                                                                                    |  |  |  |  |
| Law Talk       | Law enforcement talk-around, car-to-car and supervisor operations.                                                                                                    |  |  |  |  |
| Media          | Newspapers, television and broadcast radio operations.                                                                                                    |  |  |  |  |
| Military       | Military operations, e.g., range control, air-to-air combat, etc.                                                                                                    |  |  |  |  |
| Multi-Dispatch | Combined law enforcement and fire/ambulance dispatch.                                                                                                    |  |  |  |  |
| Multi-Tac      | Combined law enforcement and fire/ambulance tactical and onscene communications.                                                                                                    |  |  |  |  |
| Multi-Talk     | Combined law enforcement and fire/ambulance tactical talk-around and car-to-car operations.                                                                                                    |  |  |  |  |
| Public Works   | Public agency non-public safety communications. This includes any<br>nonpublic safety government services, such as trash, streets, roads,<br>sewer, zoos, administration, maintenance, animal control, community<br>initiatives, code compliance, etc. |  |  |  |  |
| Race Officials | Available for use to identify officials' frequencies for racing events.                                                                                                    |  |  |  |  |
| Race Teams     | Available for use to identify team frequencies for racing events.                                                                                                    |  |  |  |  |
| Railroad       | All common carrier railroad communications.                                                                                                    |  |  |  |  |

| Service Type   | Description                                                                                                    |
|----------------|----------------------------------------------------------------------------------------------------|
| Schools        | School-related communications (schools, school buses, football games, etc.).                                                                           |
| Security       | Non-law enforcement security operations, including private security<br>companies, noncommissioned government agency security, school<br>security, etc. |
| Transportation | Public and private bus, taxi, and public passenger rail communications.                                                                                |
| Utilities      | Private electric, water, natural gas, phone, cable TV, etc. operations.                                                                                |
| Custom 1-8     | User-defined service types.                                                                                                    |

#### **REMOVING THE MICRO SD CARD**

Carefully remove the SD Card by removing the back cover, then removing the battery pack. Slightly press down and slide the SD card holder right, then lift out the card. Gently install the SD Card the same way it was removed.

#### **REFORMATTING THE MICRO SD CARD**

SD cards should only be formatted using the special SD Card Formatter (https://www.sdcard.org/ downloads/formatter\_4/). Then, you need to "Clear User Data" using Sentinel to restore all files and directories to the card.

After formatting, the scanner won't be automatically detected (since it is wiped clean), so you may need to uncheck "Hide empty drives" in Windows Tools>Folder Options>View before doing the "Clear User Data" step.

#### **TYPE II SPECIAL STATUS BITS**

Type II Motorola Smartnet systems use these status bits for special transmissions such as emergency, patches, DES/DVP scrambled transmissions, and multiselects. Motorola trunking radios directly interpret them for their special functions, thus no difference is noticed by the person with the radio. The scanner however interprets these special talk group status bits as different talk groups entirely. Below is the conversion chart for these special status bits.

| TT ID + # Usage                             | TT ID + # Usage                    |
|---------------------------------------------|------------------------------------|
| ID+0 Normal Talk group                      | ID+8 DES/DVP Encryption talk group |
| ID+1 All Talk group                         | ID+9 DES All Talk group            |
| ID+2 Emergency                              | ID+10 DES Emergency                |
| ID+3 Talk group patch to another            | ID+11 DES Talk group patch         |
| ID+4 Emergency Patch                        | ID+12 DES Emergency Patch          |
| ID+5 Emergency multi-group                  | ID+13 DES Emergency multi-group    |
| ID+6 unassigned                             | ID+14 unassigned                   |
| ID+7 Multi-select (initiated by dispatcher) | ID+15 Multi-select DES TG          |

Therefore, if a user was transmitting a multi-select call on talk group 1808, the scanner would actually receive those transmissions on 1815.

Some common uses of these status bits are as follows:

- When a user hits their emergency button, all conversations on the talk group revert to the emergency status talk group (ID+2) until the dispatch clears the emergency status. Therefore, if someone hit their emergency button and their radio was on talk group 16, all communications would switch to talk group 18.
- A lot of Fire and EMS departments dispatch tone-outs and alarms as Multi-select communications (ID+7). Therefore, if your fire department dispatch talk group is 1616, and they do dispatch tone-outs and alarms as Multi-selects, then those communications will be on talk group 1623.

#### **CTCSS FREQUENCIES**

| 67.0Hz | 94.8Hz  | 131.8Hz | 171.3Hz | 203.5Hz |
|--------|---------|---------|---------|---------|
| 69.3Hz | 97.4Hz  | 136.5Hz | 173.8Hz | 206.5Hz |
| 71.9Hz | 100.0Hz | 141.3Hz | 177.3Hz | 210.7Hz |
| 74.4Hz | 103.5Hz | 146.2Hz | 179.9Hz | 218.1Hz |
| 77.0Hz | 107.2Hz | 151.4Hz | 183.5Hz | 225.7Hz |
| 79.7Hz | 110.9Hz | 156.7Hz | 186.2Hz | 229.1Hz |
| 82.5Hz | 114.8Hz | 159.8Hz | 189.9Hz | 233.6Hz |
| 85.4Hz | 118.8Hz | 162.2Hz | 192.8Hz | 241.8Hz |
| 88.5Hz | 123.0Hz | 165.5Hz | 196.6Hz | 250.3Hz |
| 91.5Hz | 127.3Hz | 167.9Hz | 199.5Hz | 254.1Hz |

The scanner can detect the following 50 CTCSS frequencies.

#### DCS CODES

The scanner can detect the following 104 hexadecimal DCS codes.

| 006 | 031 | 054 | 116 | 145 | 205 | 245 | 266 | 332 | 411 | 452 | 506 | 612 | 703 |
|-----|-----|-----|-----|-----|-----|-----|-----|-----|-----|-----|-----|-----|-----|
| 007 | 032 | 065 | 122 | 152 | 212 | 246 | 271 | 343 | 412 | 454 | 516 | 624 | 712 |
| 015 | 036 | 071 | 125 | 155 | 214 | 251 | 274 | 346 | 413 | 455 | 523 | 627 | 723 |
| 017 | 043 | 072 | 131 | 156 | 223 | 252 | 306 | 351 | 423 | 462 | 526 | 631 | 731 |
| 021 | 047 | 073 | 132 | 162 | 225 | 255 | 311 | 356 | 431 | 464 | 532 | 632 | 732 |
| 023 | 050 | 074 | 134 | 165 | 226 | 261 | 315 | 364 | 432 | 465 | 546 | 654 | 734 |
| 025 | 051 | 114 | 141 | 172 | 243 | 263 | 325 | 365 | 445 | 466 | 565 | 662 | 743 |
| 026 | 053 | 115 | 143 | 174 | 244 | 265 | 331 | 371 | 446 | 503 | 606 | 664 | 754 |

#### **REVERSE LIST**

| Range (MHz)         | Offset (MHz) | Range (MHz)         | Offset (MHz) |
|---------------------|--------------|---------------------|--------------|
| 29.5200 - 29.5800   | + 0.1        | 450.0000 - 454.9875 | + 5          |
| 29.6200 - 29.6800   | - 0.1        | 455.0000 - 459.9875 | - 5          |
| 52.0100 - 52.9900   | + 1          | 460.0000 - 464.9875 | + 5          |
| 53.0100 - 53.9900   | - 1          | 465.0000 - 469.9875 | - 5          |
| 143.7500            | + 4.375      | 470.0000 - 472.9875 | + 3          |
| 143.9000            | + 4.25       | 473.0000 - 475.9875 | - 3          |
| 144.5100 - 144.8900 | + 0.6        | 476.0000 - 478.9875 | + 3          |
| 145.1100 - 145.4900 | - 0.6        | 479.0000 - 481.9875 | - 3          |
| 146.0100 - 146.3850 | + 0.6        | 482.0000 - 484.9875 | + 3          |
| 146.4150 - 146.5050 | + 1          | 485.0000 - 487.9875 | - 3          |
| 146.5950            | + 1          | 488.0000 - 490.9875 | + 3          |
| 146.6100 - 146.9850 | - 0.6        | 491.0000 - 493.9875 | - 3          |
| 147.0000 - 147.3900 | + 0.6        | 494.0000 - 496.9875 | + 3          |
| 147.4150 - 147.5050 | - 1          | 497.0000 - 499.9875 | - 3          |
| 147.5950            | - 1          | 500.0000 - 502.9875 | + 3          |
| 147.6000 - 147.9900 | - 0.6        | 503.0000 - 505.9875 | - 3          |
| 148.1250            | - 4.375      | 506.0000 - 508.9875 | + 3          |
| 148.1500            | - 4.25       | 509.0000 - 511.9875 | - 3          |
| 222.1200 - 223.3800 | + 1.6        | 758.0000 - 775.9937 | +30          |
| 223.7200 - 224.9800 | - 1.6        | 788.0000 - 805.9937 | -30          |
| 420.0000 - 424.9875 | + 5          | 806.0000 - 823.9875 | + 45         |
| 425.0000 - 429.9875 | - 5          | 851.0000 - 868.9875 | - 45         |
| 440.0000 - 444.9875 | + 5          | 896.0000 - 901.0000 | + 39         |
| 445.0000 - 449.9875 | - 5          | 935.0000 - 940.0000 | - 39         |

#### **REPEATER FREQUENCY LIST**

| Base Frequency<br>(MHz) | Offset (MHz) | Base Frequency<br>(MHz) | Offset (MHz) |
|-------------------------|--------------|-------------------------|--------------|
| 455.0151 - 459.9950     | - 5          | 497.0001 - 500.0000     | - 3          |
| 465.0101 - 469.9950     | - 5          | 503.0001 - 506.0000     | - 3          |
| 473.0001 - 476.0000     | - 3          | 509.0001 - 512.0000     | - 3          |
| 479.0001 - 482.0000     | - 3          | 758.0000 - 775.9937     | +30          |
| 485.0001 - 488.0000     | - 3          | 806.0051 - 823.9875     | +45          |
| 491.0001 - 494.0000     | - 3          | 894.0125 - 921.0000     | +39          |

## **TECHNICAL SPECIFICATIONS**

| 1.              | Band Coverage       | : | 31 Bands                                                                                                    |
|-----------------|---------------------|---|----------------------------------------------------------------------------------------------------|
| 2.              | Memory System       | : | No programming required<br>Preset Program<br>Factory programmed to microSD card for all known radio systems<br>in USA and Canada                                                                                                    |
| 3.              | Step Size           | : | 5/ 6.25/ 7.5/ 8.33/ 10/ 12.5/ 15/ 20/ 25/ 50/ 100/ AUTO kHz<br>(User-programmable)                                                                                                    |
| 4. GPS Function |                     |   | (with Option Cable BC-UTGC(UU-710Z))<br>The formats of the GPS data, which the scanner can receive are only<br>GGA (Global Positioning System Fix Data) and<br>RMC (Recommended Minimum Specific GNSS Data)<br>based on "NMEA-0183 ver.3.01".                    |
|                 |                     |   | <ul> <li>* The GPS Unit for a valuation basis is as follows.</li> <li>• GARMIN eTreX</li> <li>• GARMIN Rino110</li> <li>• GARMIN GPS18PC</li> <li>• Lowrance iFinder GO2</li> <li>• MAGELLAN Meridian Marine</li> </ul>                                          |
| 5.              | Two-Tone-Sequential | : | 250.0 ~ 3500.0Hz , 0.1Hz Step Programmable                                                                                                    |
| 6.              | WX Alert            | : | 1050Hz Tone System<br>NWR-SAME System (WARNING / WATCH / STATEMENT)                                                                                                    |
| 7.              | Trunking System     | : | Motorola System (Type I , II , II , X2-TDMA)<br>EDACS System (FM/NFM/ProVoice (optional))<br>LTR System<br>APCO System (ASTRO IMBE , ASTRO 25,P25<br>AMBE(HDQPSK))<br>DMR System (optional – MotoTRBO, Tier III)<br>NXDN System (optional – Nexedge, IDAS)       |
| 8.              | Remote Function     | : | Direct PC Control(USB2)                                                                                                    |
| 9.              | Display :           |   | 2.4 inch LCD 240W*(RGB)*320H Dots                                                                                                    |
| 10.             | LED Indications     | : | ALERT (Multi Color)<br>CHARGE (Red ,Green)                                                                                                    |
| 11.             | Backlight           | : | LCD : White Color<br>Keys : White Color                                                                                                    |
| 12.             | External Jacks      | : | ANT. Jack : SMA Type<br>Phone Jack : 3.5φ(Stereo Type)<br>32 ohm for Stereo-Headphone<br>64 ohm for Earphone<br>USB1 Jack : 5pin micro USB<br>USB2 Jack with Charge : 5pin Mini USB<br>Memory Card Slot : microSD Type<br>Battery Jack : 4pin for Li-ion Battery |
| 13.             | Internal Speaker    | : | 8 ohm, 1 W Max.(32φ)                                                                                                    |

| 14. | Power Requirements                                                                                                    | :                             | 3.7V Li-ion Polymer Battery<br>5.0V USB                                                                                                    |                                                                                                    |  |  |  |  |
|-----|----------------------------------------------------------------------------------------------------|-------------------------------|----------------------------------------------------------------------------------------------------|----------------------------------------------------------------------------------------------------|--|--|--|--|
| 15. | Batt.Low Indication                                                                                                    | :                             | Beep Tone with 15 seconds interval & display on LCD                                                                                                    |                                                                                                    |  |  |  |  |
| 16. | Operating Temp.                                                                                                    | :                             | -10°C ~ +40°C                                                                                                    |                                                                                                    |  |  |  |  |
| 17. | Charge Temp.                                                                                                    | :                             | +10°C ~ +35°C                                                                                                    |                                                                                                    |  |  |  |  |
| 18. | Storage Temp.                                                                                                    | :                             | -20°C ~ +60°C                                                                                                    |                                                                                                    |  |  |  |  |
| 19. | Clock Backup Time                                                                                                    | :                             | 1 week MIN (+25°C / After                                                                                                    | over 50 hours of charge.)                                                                                                    |  |  |  |  |
| 20. | Size (mm)                                                                                                    | :                             | 65(W) x 50(D)x 167(H) (W                                                                                                    | /O ANTENNA)                                                                                                    |  |  |  |  |
| 21. | Weight                                                                                                    | :                             | 337g (With ANTENNA and                                                                                                    | BATTERY)                                                                                                    |  |  |  |  |
| 22. | Accessories                                                                                                    | :                             | 3.7V Li-ion Polymer Battery Pack<br>Rubber Antenna (SMA Type)<br>SMA-BNC Transfer Connector<br>USB Cable<br>Belt Clip<br>micro SD CARD(SDHC)<br>AC Adaptor (5V DC OUTPUT) |                                                                                                    |  |  |  |  |
| 23. | Heterodyne System                                                                                                    | :                             |                                                                                                    |                                                                                                    |  |  |  |  |
|     | 1st Heterodyne<br>25.000 ~ 319.995 MH<br>320.000 ~ 512 MHz<br>806.000 ~ 1300.000 I<br>2nd Heterodyne<br>25.000 ~ 319.995 MH<br>320.000 ~ 512.000 M<br>806.000 ~ 1300.000 I | Iz<br>MH:<br>Iz<br>1Hz<br>MH: | : Upper Heterodyne<br>: Upper Heterodyne<br>: Lower Heterodyne<br>: Lower Heterodyne<br>: Upper Heterodyne<br>z : Lower Heterodyne                                        | 1st IF 265.55 MHz or 380.75 MHz<br>1st IF 265.55 MHz or 380.75 MHz<br>1st IF 265.55 MHz or 380.75 MHz<br>2nd IF 2.4 MHz<br>2nd IF 2.4 MHz<br>2nd IF 2.4 MHz |  |  |  |  |
| 24. | Filter                                                                                                    | :                             | 380.75MHz : SAW Filter                                                                                                    | 1st IF<br>1st IF                                                                                                    |  |  |  |  |
| 25. | Other Condition                                                                                                    | :                             | IS4/IPX4 Structure                                                                                                    |                                                                                                    |  |  |  |  |

#### **MEASUREMENT CONDITIONS**

| Power Source               | : | 3.8V DC at Battery Terminal                                                                                                    |  |  |  |
|----------------------------|---|----------------------------------------------------------------------------------------------------|--|--|--|
| Antenna Impedance          | : | 50 ohm                                                                                                    |  |  |  |
| Test Temperature           | : | +25 ±5°C                                                                                                    |  |  |  |
| Modulation Frequency       | : | 1kHz                                                                                                    |  |  |  |
| Deviation                  | : | FM         ±3kHz         Dev. (CTCSS/DCS : 0.5 kHz         Dev.)           NFM         ±1.5kHz         Dev. (CTCSS/DCS : 0.35kHz         Dev.)           AM         60%         Modulation           FMB         ±45.0kHz         Dev.           WFM         ±22.5kHz         Dev. |  |  |  |
| Mean Signal Input Level    | : | 1mV                                                                                                    |  |  |  |
| Audio Output Load          | : | 32 $\Omega$ Resistive Load at Phone Jack                                                                                                    |  |  |  |
| Standard Ref. Audio Output | : | VOL 12                                                                                                    |  |  |  |

#### Sensitivity (12dB SINAD)

|                 | ITEM  |              | UNIT | NOMINAL | LIMIT   |
|-----------------|-------|--------------|------|---------|---------|
| VHF Low 1 Band  | (AM)  | 25.005 MHz   | μV   | 0.7     | 1.6 Max |
|                 | (NFM) | 40.840 MHz   | μV   | 0.35    | 1.2 Max |
|                 | (NFM) | 53.980 MHz   | μV   | 0.3     | 1.2 Max |
| VHF Low 2 Band  | (WFM) | 54.050 MHz   | μV   | 0.5     | 3.0 Max |
|                 | (FM)  | 72.515 MHz   | μV   | 0.25    | 0.8 Max |
|                 | (FMB) | 107.500 MHz  | μV   | 0.8     | 2.0 Max |
| Aircraft Band   | (AM)  | 118.800 MHz  | μV   | 0.7     | 1.6 Max |
|                 | (AM)  | 127.175 MHz  | μV   | 0.7     | 1.6 Max |
|                 | (AM)  | 135.500 MHz  | μV   | 0.6     | 1.6 Max |
| VHF High 1 Band | (NFM) | 138.150 MHz  | μV   | 0.6     | 1.2 Max |
|                 | (NFM) | 161.985 MHz  | μV   | 0.35    | 1.2 Max |
|                 | (NFM) | 173.225 MHz  | μV   | 0.35    | 1.2 Max |
|                 | (WFM) | 197.450 MHz  | μV   | 0.6     | 3.0 Max |
|                 | (NFM) | 216.020 MHz  | μV   | 0.35    | 1.2 Max |
| VHF High 2 Band | (AM)  | 225.050 MHz  | μV   | 0.7     | 1.6 Max |
|                 | (AM)  | 272.950 MHz  | μV   | 0.7     | 1.6 Max |
|                 | (AM)  | 315.050 MHz  | μV   | 0.7     | 1.6 Max |
| UHF Band        | (AM)  | 325.050 MHz  | μV   | 0.5     | 1.6 Max |
|                 | (NFM) | 406.875 MHz  | μV   | 0.35    | 1.2 Max |
|                 | (NFM) | 511.9125MHz  | μV   | 0.35    | 1.2 Max |
| Public Svc      | (NFM) | 806.100 MHz  | μV   | 0.45    | 1.6 Max |
|                 | (NFM) | 857.150 MHz  | μV   | 0.4     | 1.6 Max |
|                 | (NFM) | 954.9125MHz  | μV   | 0.5     | 1.6 Max |
| 1200MHz Band    | (NFM) | 1299.925 MHz | μV   | 1.0     | 2.0 Max |

#### Threshold Squelch (Manual)

|                 | ITEM  |              | UNIT | NOMINAL | LIMIT   |
|-----------------|-------|--------------|------|---------|---------|
| VHF Low 1 Band  | (AM)  | 25.005 MHz   | μV   | 0.3     | 1.6 Max |
|                 | (NFM) | 40.840 MHz   | μV   | 0.2     | 1.2 Max |
| VHF Low 2 Band  | (WFM) | 54.050 MHz   | μV   | 0.8     | 2.0 Max |
|                 | (FM)  | 72.515 MHz   | μV   | 0.2     | 0.8 Max |
|                 | (FMB) | 107.500 MHz  | μV   | 0.8     | 2.0 Max |
| Aircraft Band   | (AM)  | 127.175 MHz  | μV   | 0.3     | 1.6 Max |
| VHF High 1 Band | (NFM) | 161.985 MHz  | μV   | 0.2     | 1.2 Max |
|                 | (NFM) | 173.225 MHz  | μV   | 0.2     | 1.2 Max |
|                 | (WFM) | 197.450 MHz  | μV   | 0.8     | 2.0 Max |
| VHF High 2 Band | (AM)  | 272.950 MHz  | μV   | 0.3     | 1.6 Max |
| UHF Band        | (AM)  | 325.050 MHz  | μV   | 0.3     | 1.6 Max |
|                 | (NFM) | 406.875 MHz  | μV   | 0.2     | 1.6 Max |
| Public Svc      | (NFM) | 857.150 MHz  | μV   | 0.3     | 1.6 Max |
| 1200MHz Band    | (NFM) | 1299.925 MHz | μV   | 0.3     | 2.0 Max |

#### Tight Squelch (Manual) (S+N)/N

|                 | ITEM  | UNIT         | NOMINAL | LIMIT |        |
|-----------------|-------|--------------|---------|-------|--------|
| VHF Low 1 Band  | (AM)  | 25.005 MHz   | dB      | 8     | 5 Min  |
|                 | (NFM) | 40.840 MHz   | dB      | 8     | 5 Min  |
| VHF Low 2 Band  | (WFM) | 54.050 MHz   | dB      | 42    | 15 Min |
|                 | (FM)  | 72.515 MHz   | dB      | 15    | 8 Min  |
|                 | (FMB) | 107.500 MHz  | dB      | 48    | 15 Min |
| Aircraft Band   | (AM)  | 127.175 MHz  | dB      | 8     | 5 Min  |
| VHF High 1 Band | (NFM) | 161.985 MHz  | dB      | 8     | 4 min  |
|                 | (NFM) | 173.225 MHz  | dB      | 8     | 4 Min  |
|                 | (WFM) | 197.450 MHz  | dB      | 42    | 15 Min |
| VHF High 2 Band | (AM)  | 272.950 MHz  | dB      | 8     | 5 Min  |
| UHF Band        | (AM)  | 325.050 MHz  | dB      | 8     | 5 Min  |
|                 | (NFM) | 406.875 MHz  | dB      | 8     | 4 Min  |
| Public Svc      | (NFM) | 857.150 MHz  | dB      | 8     | 4 Min  |
| 1200MHz Band    | (NFM) | 1299.925 MHz | dB      | 8     | 4 Min  |

#### Distortion

|       | ITEM        | UNIT | NOMINAL | LIMIT  |
|-------|-------------|------|---------|--------|
| (FM)  | 72.515 MHz  | %    | 1.8     | 6 Max  |
| (FMB) | 107.500 MHz | %    | 0.7     | 6 Max  |
| (AM)  | 127.175 MHz | %    | 0.7     | 10 Max |
| (NFM) | 161.985 MHz | %    | 1.2     | 10 Max |
| (WFM) | 197.450 MHz | %    | 0.3     | 6 Max  |

#### Attenuator

|       | ITEM        | UNIT | NOMINAL | LIMIT  |
|-------|-------------|------|---------|--------|
| (NFM) | 40.840 MHz  | dB   | 33      | 10 Min |
| (FM)  | 72.515 MHz  | dB   | 33      | 10 Min |
| (AM)  | 127.175 MHz | dB   | 33      | 10 Min |
| (NFM) | 161.985 MHz | dB   | 31      | 10 Min |
| (AM)  | 272.950 MHz | dB   | 27      | 10 Min |
| (NFM) | 406.875 MHz | dB   | 24      | 10 Min |
| (NFM) | 857.150 MHz | dB   | 22      | 10 Min |

#### **Close Call Sensitivity (No Modulation)**

|       | ITEM         | UNIT | NOMINAL | LIMIT   |
|-------|--------------|------|---------|---------|
| (NFM) | 40.840 MHz   | dBm  | -53     | -30 Max |
| (FM)  | 72.515 MHz   | dBm  | -54     | -30 Max |
| (AM)  | 127.175 MHz  | dBm  | -54     | -30 Max |
| (NFM) | 161.985 MHz  | dBm  | -54     | -30 Max |
| (AM)  | 272.950 MHz  | dBm  | -54     | -30 Max |
| (NFM) | 406.875 MHz  | dBm  | -52     | -30 Max |
| (NFM) | 857.150 MHz  | dBm  | -52     | -30 Max |
| (NFM) | 1299.925 MHz | dBm  | -57     | -30 Max |

#### S-Meter Sensitivity

|            | ITEM                           | UNIT  | NOMINAL | LIMIT |  |  |  |  |
|------------|--------------------------------|-------|---------|-------|--|--|--|--|
| RF Input : | RF Input : 1mV (No Modulation) |       |         |       |  |  |  |  |
| (NFM)      | 40.840 MHz                     | Digit | 5       | 4 Min |  |  |  |  |
| (NFM)      | 161.985 MHz                    | Digit | 5       | 4 Min |  |  |  |  |
| (AM)       | 272.950 MHz                    | Digit | 5       | 4 Min |  |  |  |  |
| (NFM)      | 406.875 MHz                    | Digit | 5       | 4 Min |  |  |  |  |
| (NFM)      | 857.150 MHz                    | Digit | 5       | 4 Min |  |  |  |  |
| (NFM)      | 1299.925 MHz                   | Digit | 5       | 4 Min |  |  |  |  |
|            | ·                              |       |         |       |  |  |  |  |
|            | RF Input : OF                  | F     |         |       |  |  |  |  |
| (NFM)      | 40.840 MHz                     | Digit | 0       | 1 Max |  |  |  |  |
| (NFM)      | 161.985 MHz                    | Digit | 0       | 1 Max |  |  |  |  |
| (AM)       | 272.950 MHz                    | Digit | 0       | 1 Max |  |  |  |  |
| (NFM)      | 406.875 MHz                    | Digit | 0       | 1 Max |  |  |  |  |
| (NFM)      | 857.150 MHz                    | Digit | 0       | 1 Max |  |  |  |  |
| (NFM)      | 1299.925 MHz                   | Digit | 0       | 1 Max |  |  |  |  |

## SIMPLIFIED EU DECLARATION OF CONFORMITY

Hereby. Uniden Holdings Corporation declares that the radio equipment type Uniden True I/Q Scanner SDS100E is in compliance with the Directive 2014/53/EU.

The full text of the EU declaration of conformity is available at the following internet address:

www.avera.eu//downloads

# CE

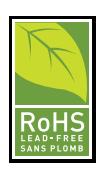

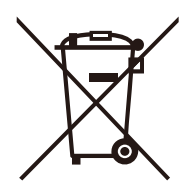

#### Manufactured by:

Uniden Japan Corporation 2-12-7 Hatchobori, Chuo-ku, Tokyo, 104-8512 JAPAN ues@uniden.co.jp www.uniden.co.jp

#### Imported into the EU by:

Avera-Distributing Hazeldonk 6259 4836 LG BREDA THE NETHERLANDS info@avera.eu www.avera.eu